# Marathon Monitors Inc.

# AACC 2000 (Carbon) Monitor / Controller

**Installation and Operation Handbook** 

# COPYRIGHT © 1998

MARATHON MONITORS INC

Part # F200047

COPYRIGHT © 1998 MARATHON MONITORS INC. 3100 East Kemper Road, Cincinnati, Ohio 45241 1-800-322-4444 (513) 772-7788 FAX: (513) 772-7853 No part of this document may be stored or reproduced by any means whatsoever without prior written permission of Marathon Monitors Inc.

All trademarks used in this publication are duly marked and the sole property of their respective owners. No attempt at trademark or copyright infringement is intended or implied.

Marathon Monitors makes no warranties express or implied beyond the written warranty presented at initial purchase. Marathon Monitors Inc. is not responsible for any product, process, damage or injury incurred while using this equipment. Marathon Monitors makes no representations or warranties with respect to the contents hereof and specifically disclaims any warranties of merchantability or fitness for any particular application or purpose.

### "This product is covered by one or more of the following US Patents:

### 5,484,206; Additional patents pending.

REVISION 1.1.1 - 1998-02-26 ADD TYPICAL WIRING DIAGRAM. REVISION 1.1.2 - 1998-04-30 ADD HEADER AND FOOTER TO PAGE 36.

| Table of contents:                                  |     |
|-----------------------------------------------------|-----|
| SAFETY and EMC INFORMATION                          |     |
| Installation Safety Requirements                    | 5   |
| Installation requirements for EMC                   | 7   |
| Technical Specification                             | 8   |
| Installation                                        | 11  |
| Introduction                                        | 13  |
| MECHANICAL INSTALLATION                             | 13  |
| Wiring of 2-wire EIA-485 serial communications link | 21  |
| OPERATION                                           | 23  |
| FRONT PANEL LAYOUTs                                 | 24  |
| Basic operation                                     | 26  |
| Operating modes                                     | 27  |
| Automatic mode                                      |     |
| MANUAL MODE                                         | 29  |
| PARAMETERS AND HOW TO ACCESS THEM                   | 30  |
| Parameter names                                     | 32  |
| Navigation Diagram                                  | 33  |
| PARAMETER TABLES                                    | 37  |
| Alarms                                              | 44  |
| Diagnostic alarms                                   | 45  |
| ACCESS LEVELS                                       | 47  |
| Edit level                                          | 50  |
| Setting operator access to a parameter              | 50  |
| TUNING                                              | 53  |
| AUTOMATIC TUNING                                    | 54  |
| MANUAL TUNING                                       | 56  |
| Setting the cutback values                          | 57  |
| motorized valve control                             | 59  |
| Gain scheduling                                     | 62  |
| CONFIGURATION                                       | 63  |
| Selecting configuration level                       | 64  |
| Changing the passwords                              | 65  |
| User calibration                                    | 85  |
| User Calibration Enable                             | 86  |
| Offset calibration                                  | 87  |
| Two-point calibration                               | 89  |
| Calibration points and Calibration offsets          | 92  |
| Parameter Table (Default)                           | 93  |
| INDEX                                               | 102 |

# **SAFETY and EMC INFORMATION**

Please read this section carefully before installing the controller

This controller is intended for industrial temperature and process control applications where it will meet the requirements of the European Directives on Safety and EMC. Use in other applications, or failure to observe the installation instructions of this handbook may impair the safety or EMC protection provided by the controller. It is the responsibility of the installer to ensure the safety and EMC of any particular installation.

# Safety

This controller complies with the European Low Voltage Directive 73/23/EEC, amended by 93/68/EEC, by the application of the safety standard EN 61010.

# Electromagnetic compatibility

This controller conforms with the essential protection requirements of the EMC Directive 89/336/EEC, amended by 93/68/EEC, by the application of a Technical Construction File. This instrument satisfies the general requirements of an industrial environment as described by EN 50081-2 and EN 50082-2. For more information on product compliance refer to the Technical Construction File.

# SERVICE AND REPAIR

This controller has no user serviceable parts. Contact your nearest MMI Service center (800-322-4444) for repair.

# Caution: Charged capacitors

Before removing an instrument from its case, disconnect the supply and wait at least two minutes to allow capacitors to discharge. Failure to observe this precaution will expose capacitors that may be charged with hazardous voltages. In any case, avoid touching the exposed electronics of an instrument when withdrawing it from the case.

# Electrostatic discharge precautions

When the controller is removed from its case, some of the exposed electronic components are vulnerable to damage by electrostatic discharge from someone handling the controller. To avoid this, before handling the unplugged controller discharge yourself to ground.

# Cleaning

Do not use water or water based products to clean labels or they will become illegible. Isopropyl alcohol may be used to clean labels. A mild soap solution may be used to clean other exterior surfaces of the product.

# **Installation Safety Requirements**

# Safety Symbols

Various symbols are used on the instrument, they have the following meaning:

Caution, (refer to the accompanying documents)

Functional earth (ground) terminal

The functional earth connection is not required for safety purposes but to ground RFI filters.

# Personnel

Installation must only be carried out by qualified personnel.

# Enclosure of live parts

To prevent hands or metal tools touching parts that may be electrically live, the controller must be installed in an enclosure.

# Caution: Live sensors

The fixed digital inputs, non-isolated dc, logic and outputs and the logic output of dual output modules, are all electrically connected to the main process variable input. If the temperature sensor is connected directly to an electrical heating element then these non-isolated inputs and outputs will also be live. The controller is designed to operate under these conditions. However you must ensure that this will not damage other equipment connected to these inputs and outputs and that service personnel do not touch connections to these i/o while they are live. With a live sensor, all cables, connectors and switches for connecting the sensor and non-isolated inputs must be mains rated.

# Wiring

It is important to connect the controller in accordance with the wiring data given in this handbook. Take particular care not to connect AC supplies to the low voltage sensor input or other low level inputs and outputs. Only use copper conductors for connections (except thermocouple inputs) and ensure that the wiring of installations comply with all local wiring regulations. For example in the in the UK use the latest version of the IEE wiring regulations, (BS7671). In the USA use NEC Class 1 wiring methods.

# **Power Isolation**

The installation must include a power isolating switch or circuit breaker. This device should be in close proximity to the controller, within easy reach of the operator and marked as the disconnecting device for the instrument.

# Earth leakage current

Due to RFI Filtering there is an earth leakage current of less than 0.5mA. This may affect the design of an installation of multiple controllers protected by Residual Current Device, (RCD) or Ground Fault Detector, (GFD) type circuit breakers.

# **Overcurrent protection**

To protect the internal PCB tracking within the controller against excess currents, the AC power supply to the controller and power outputs must be wired through the fuse or circuit breaker specified in the technical specification.

# Voltage rating

The maximum continuous voltage applied between any of the following terminals must not exceed 264Vac:

- line or neutral to any other connection;
- relay or triac output to logic, dc or sensor connections;
- any connection to ground.

The controller should not be wired to a three phase supply with an unearthed star connection. Under fault conditions such a supply could rise above 264Vac with respect to ground and the product would not be safe.

Voltage transients across the power supply connections, and between the power supply and ground, must not exceed 2.5kV. Where occasional voltage transients over 2.5kV are expected or measured, the power installation to both the instrument supply and load circuits should include a transient limiting device.

These units will typically include gas discharge tubes and metal oxide varistors that limit and control voltage transients on the supply line due to lightning strikes or inductive load switching. Devices are available in a range of energy ratings and should be selected to suit conditions at the installation.

# **Conductive pollution**

Electrically conductive pollution must be excluded from the cabinet in which the controller is mounted. For example, carbon dust is a form of electrically conductive pollution. To secure a suitable atmosphere in conditions of conductive pollution, fit an air filter to the air intake of the cabinet. Where condensation is likely, for example at low temperatures, include a thermostatically controlled heater in the cabinet.

# **Over-temperature protection**

When designing any control system it is essential to consider what will happen if any part of the system should fail. In temperature control applications the primary danger is that the heating will remain constantly on. Apart from spoiling the product, this could damage any process machinery being controlled, or even cause a fire.

Reasons why the heating might remain constantly on include:

- the temperature sensor becoming detached from the process;
- thermocouple wiring becoming a short circuit;
- the controller failing with its heating output constantly on;
- an external valve or contactor sticking in the heating condition;
- the controller setpoint set too high.

Where damage or injury is possible, we recommend fitting a separate over-temperature protection unit, with an independent temperature sensor, which will isolate the heating circuit.

Please note that the alarm relays within the controller will not give protection under all failure conditions.

# Grounding of the temperature sensor shield

In some installations it is common practice to replace the temperature sensor while the controller is still powered up. Under these conditions, as additional protection against electric shock, we recommend that the shield of the temperature sensor is grounded. Do not rely on grounding through the framework of the machine.

# Installation requirements for EMC

To ensure compliance with the European EMC directive certain installation precautions are necessary as follows:

- For general guidance refer to MMI Controls EMC Installation Guide, HA025464.
- When using relay or triac outputs it may be necessary to fit a filter suitable for suppressing the emissions. The filter requirements will depend on the type of load. For typical applications we recommend Schaffner FN321 or FN612.
- If the unit is used in table top equipment which is plugged into a standard power socket, then it is likely that compliance to the commercial and light industrial emissions standard is required. In this case to meet the conducted emissions requirement, a suitable mains filter should be installed. We recommend Schaffner types FN321 and FN612.

# Routing of wires

To minimise the pick-up of electrical noise, the wiring for low voltage dc and particularly the sensor input should be routed away from high-current power cables. Where it is impractical to do this, use shielded cables with the shield grounded at both ends.

# **Technical Specification**

# **Environmental ratings**

| Panel sealing:                  | Instruments are intended to be panel mounted. The                        |  |  |  |  |
|---------------------------------|--------------------------------------------------------------------------|--|--|--|--|
|                                 | rating of panel sealing is IP65, (EN 60529), or 4X, (NEMA                |  |  |  |  |
|                                 | 250).                                                                    |  |  |  |  |
| Operating temperature:          | 0 to $55^{\circ}$ C. Ensure the enclosure provides adequate              |  |  |  |  |
| ventilation.                    |                                                                          |  |  |  |  |
| Relative humidity:              | 5 to 95%, non condensing.                                                |  |  |  |  |
| Atmosphere:                     | The instrument is not suitable for use above 2000m                       |  |  |  |  |
|                                 | or in explosive or corrosive atmospheres.                                |  |  |  |  |
| Equipment ratings               |                                                                          |  |  |  |  |
| Supply voltage:                 | 100 to 240Vac -15%, +10%, or optionally:                                 |  |  |  |  |
| Supply frequency:               | 48 to 62Hz.                                                              |  |  |  |  |
| Power consumption:              | 15 Watts maximum.                                                        |  |  |  |  |
| Relay 2-pin (isolated):         | Maximum: 264Vac, 2A resistive. Minimum: 12Vdc, 100mA.                    |  |  |  |  |
| Relay changeover (isolated):    | Maximum: 264Vac, 2A resistive. Minimum: 6Vdc, 1mA.                       |  |  |  |  |
| Triac outputs (isolated):       | 30 to 264Vac. Maximum current: 1A resistive.                             |  |  |  |  |
| Leakage current:                | The leakage current through triac and relay contact                      |  |  |  |  |
|                                 | suppression components is less than 2mA at 264Vac, 50Hz.                 |  |  |  |  |
| Over current protection:        | External over current protection devices are required that               |  |  |  |  |
|                                 | match the wiring of the installation. A minimum of 0.5mm <sup>2</sup> or |  |  |  |  |
|                                 | 16awg wire is recommended. Use independent fuses for the                 |  |  |  |  |
|                                 | instrument supply and each relay or triac output. Suitable               |  |  |  |  |
|                                 | fuses are T type, (EN 60127 time-lag type) as follows;                   |  |  |  |  |
|                                 | Instrument supply: 85 to 264Vac, 2A, (T).                                |  |  |  |  |
|                                 | Relay outputs: 2A (T). Triac outputs: 1A (T).                            |  |  |  |  |
| Low level i/o:                  | All input and output connections other than triac and relay are          |  |  |  |  |
|                                 | intended for low level signals less than 42V.                            |  |  |  |  |
| Single logic output:            | 18V at 24mA. (Non-isolated.)                                             |  |  |  |  |
| DC output (Isolated):           | 0 to 20mA (600 $\Omega$ max), 0 to 10V (500 $\Omega$ min).               |  |  |  |  |
| DC output (Non isolated):       | 0 to 20mA (600 $\Omega$ max), 0 to 10V (500 $\Omega$ min).               |  |  |  |  |
| Fixed digital inputs:           | Contact closure. (Non isolated.)                                         |  |  |  |  |
| Triple contact input:           | Contact closure. (Isolated.)                                             |  |  |  |  |
| Triple logic input:             | 11 to 30Vdc. (Isolated.)                                                 |  |  |  |  |
| DC or 2 <sup>nd</sup> PV input: | As main input plus 0-1.6Vdc, Impedance, $>100M\Omega$ .                  |  |  |  |  |
|                                 | (Isolated.)                                                              |  |  |  |  |
| Potentiometer input:            | 0.5V excitation, $100\Omega$ to $1.5k\Omega$ Potentiometer. (Isolated.)  |  |  |  |  |
| Transmitter supply:             | 24Vdc at 20mA. (isolated.)                                               |  |  |  |  |
| Strain gauge supply:            | 10Vdc. Minimum bridge resistance $300\Omega$ . (Isolated.)               |  |  |  |  |
| Digital Communications:         | EIA-232, 2-wire EIA-485 or 4-wire EIA-485 (All isolated).                |  |  |  |  |

# General

Main PV Input range:  $\pm 100$  mV, 0 to 10Vdc (auto ranging) and 3 wire Pt100. Calibration accuracy: The greater of +0.2% of reading, +1 LSD or  $+1^{\circ}$ C. Cold junction compensation >30:1 rejection of ambient temperature, (for thermocouple

i/p).

**Electrical safety** Standards: EN 61010, Installation category II, pollution degree 2. CSA C22.2 No.142-M1987. Voltage transients on any mains power connected to the Installation category II: instrument must not exceed 2.5kV. Pollution degree 2: Conductive pollution must be excluded from the cabinet in which the instrument is mounted. Isolation: All isolated inputs and outputs have reinforced insulation to provide protection against electric shock. The fixed digital inputs, non-isolated dc, logic, and the logic output of dual output modules, are all electrically connected to the main process variable input, (thermocouple etc.).

# Installation

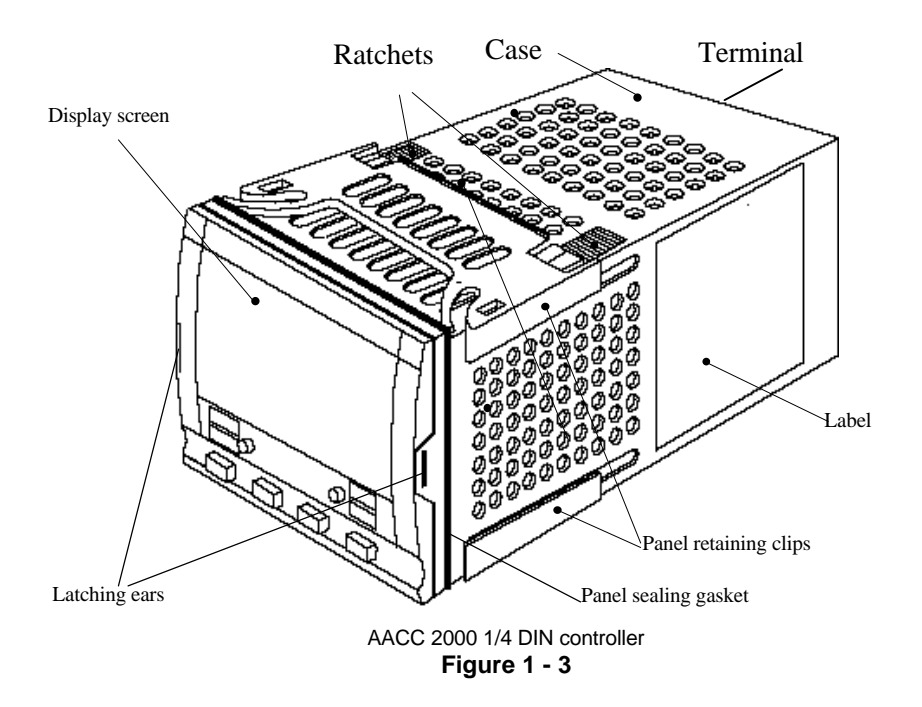

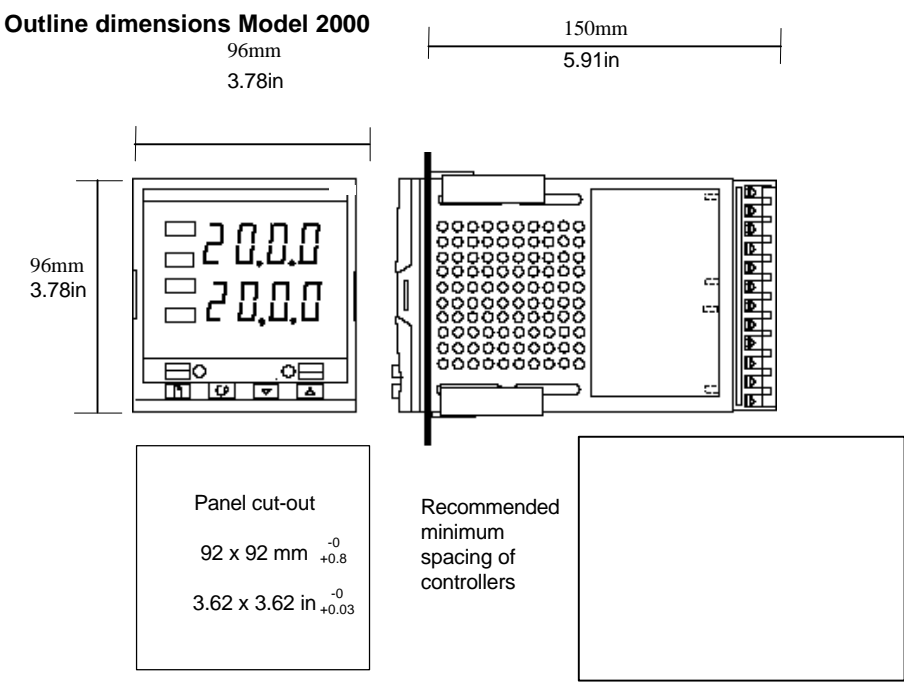

Figure 1-4 Outline dimensions Model 2000 controller

The electronic assembly of the controller plugs into a rigid plastic case, which in turn fits into the standard DIN size panel cut-out shown in Figures 1-3 and 1-4.

# Introduction

Model AACC 2000's are high stability, process controllers with self and adaptive tuning. They have a modular hardware construction which accepts up to three plug-in Input/Output modules and two interface modules to satisfy a wide range of control requirements. Two digital inputs and an optional alarm relay are included as part of the standard hardware.

### Before proceeding, please read the, Safety and EMC Information.

### **Controller labels**

The labels on the sides of the controller identify the ordering code, the serial number, and the wiring connections.

Appendix A, *Understanding the Ordering Code*, explains the hardware and software configuration of your particular controller.

# MECHANICAL INSTALLATION

### To install the controller

- 1. Prepare the control panel cut-out to the size shown in Figure 1-3, or 1-4.
- 2. Insert the controller through the panel cut-out.
- 3. Spring the upper and lower panel retaining clips into place. Secure the controller in position by holding it level and pushing both retaining clips forward.

*Note:* If the panel retaining clips subsequently need removing, in order to extract the controller from the control panel, they can be unhooked from the side with either your fingers, or a screwdriver.

# Unplugging and plugging-in the controller

If required, the controller can be unplugged from its case by easing the latching ears outwards and pulling it forward out of the case. When plugging the controller back into its case, ensure that the latching ears click into place in order to secure the IP65 sealing.

# **Marathon Monitors Inc.**

All electrical connections are made to the screw terminals at the rear of the controller. If you wish to use crimp connectors, the correct size is AMP part number 349262-1. They accept wire sizes from 0.5 to 1.5 mm<sup>2</sup> (16 to 22 AWG). A set of connectors is supplied with the controller. The terminals are protected by a clear plastic hinged cover to prevent hands, or metal, making accidental contact with live wires.

# **Rear terminal layouts**

The rear terminal layouts are shown in Figure 1-6. The right-hand column carries the connections to the power supply, digital inputs 1 and 2, alarm relay and sensor input. The second and third columns from the right carry the connections to the plug-in modules. The connections depend upon the type of module installed, if any. To determine which plug-in modules are fitted, refer to the ordering code and wiring data on the controller side labels.

# Model AACC 2000 rear terminal layout

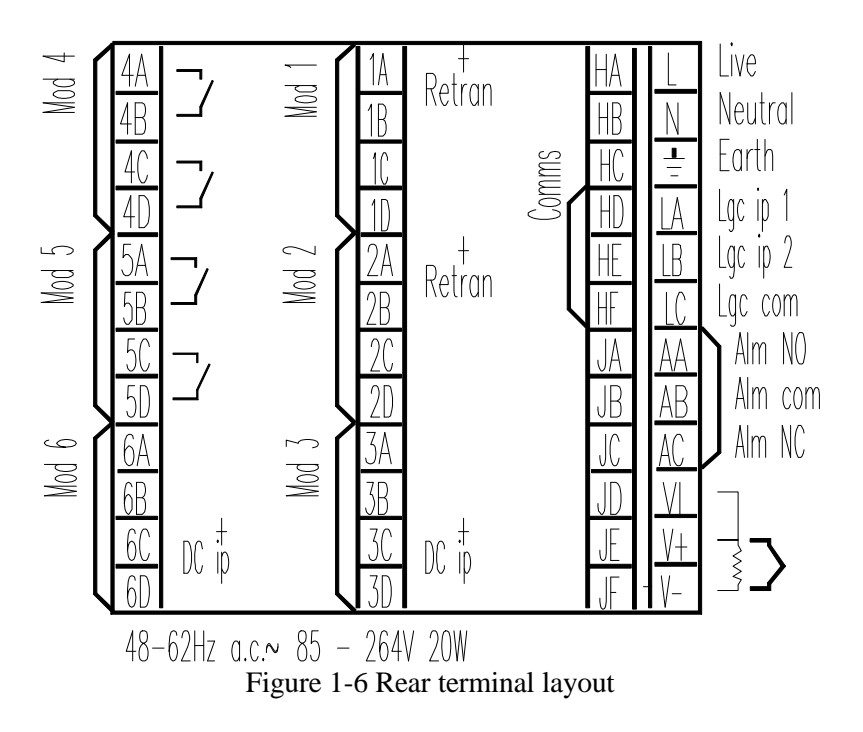

The display below shows a typical wiring diagram for the AACC2000 Carbon Controller:

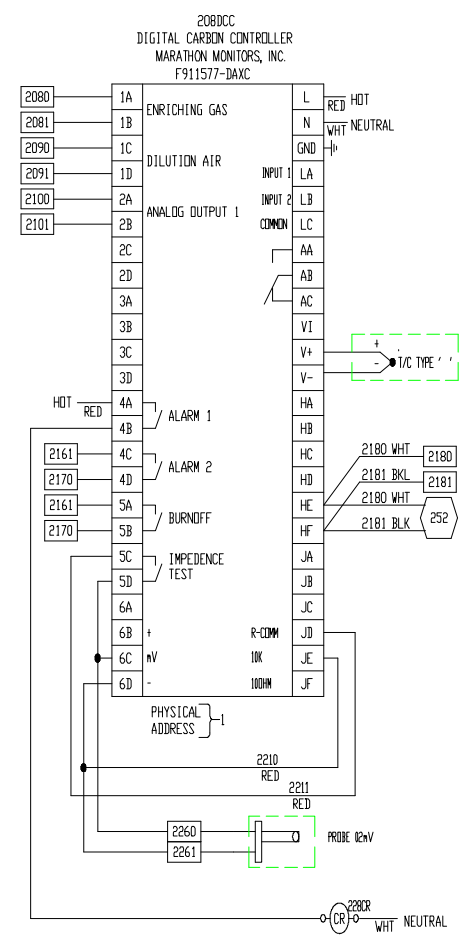

Typically a series of letters appear after the part number, see chart below.

D – Dual Relay A – Analog Output X – Not Installed C – Communications I – Analog Input (typically in position 3)

# Sensor input connections

The connections for the various types of sensor input are shown below.

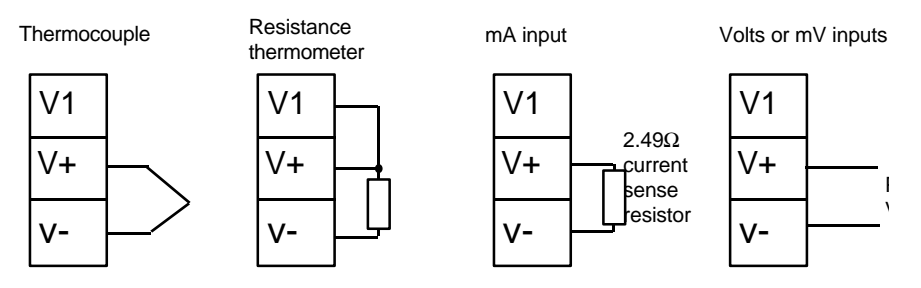

Fig 1-7 Sensor input connections

# PLUG-IN MODULE CONNECTIONS

### Module 1, 2 and 3

Module positions 1, 2 and 3 are plug-in modules. They can be either two terminal modules of the types shown in Table 1-1, or four terminal modules of the types shown in Table 1-2.

The tables show the connections to each module and the functions that they can perform.

### Two terminal modules

Note:

Module 1 is connected to terminals 1A and 1B Module 2 is connected to terminals 2A and 2B

Module 3 is connected to terminals 3A and 3B.

|                                                    |           | Terminal i |     |      |                                                                           |
|----------------------------------------------------|-----------|------------|-----|------|---------------------------------------------------------------------------|
| Module type                                        | А         | В          | С   | D    | Possible functions                                                        |
| Relay: 2-pin<br>(2A, 264 Vac max.)                 | /         |            | Uni | used | Heating, cooling, alarm,<br>program event, valve raise,<br>or valve lower |
| Logic - non-isolated<br>(18Vdc at 20mA)            |           |            | Uni | used | Heating, cooling, mode 1,<br>mode 2, program event                        |
| Triac<br>(1A, 30 to 264Vac)                        | Line Load |            | Uni | used | Heating, cooling, program<br>event, valve raise, or valve<br>lower        |
| DC output:<br>- non-isolated<br>(10Vdc, 20mA max.) | +         |            | Uni | used | Heating, or cooling, or retransmission of PV, setpoint, or control output |

Table 1-1 Two terminal module connections

# Snubbers

The relay and triac modules have an internal  $15nF/100\Omega$  'snubber' connected across their output, which is used to prolong contact life and to suppress interference when switching inductive loads, such as mechanical contactors and solenoid valves.

# WARNING

When the relay contact is open, or the triac is off, the snubber circuit passes 0.6mA at 110Vac and 1.2mA at 240Vac. You must ensure that this current, passing through the snubber, will not hold on low power electrical loads. It is your responsibility as the installer to ensure that this does not happen. If the snubber circuit is not required, it can be removed from the relay module (BUT NOT THE TRIAC) by breaking the PCB track that runs crosswise, adjacent to the edge connectors of the module. This can be done by inserting the blade of a small screwdriver into one of the two slots that bound it, and twisting.

### Four terminal modules

Note:

Module 1 is connected to terminals 1A, 1B, 1C and 1D

Module 2 is connected to terminals 2A, 2B, 2C and 2D

Module 3 is connected to terminals 3A, 3B, 3C and 3D

| Module type                                                          | Terminal identity |                        |                               |         | Possible functions                                      |  |
|----------------------------------------------------------------------|-------------------|------------------------|-------------------------------|---------|---------------------------------------------------------|--|
|                                                                      | А                 | В                      | С                             | D       |                                                         |  |
| lay: changeover<br>(2A, 264 Vac max.)                                |                   |                        |                               |         | Heating, cooling,or<br>alarm,                           |  |
| DC control: Isolated (10V, 20mA max.)                                | +                 |                        |                               |         | Heating, or cooling                                     |  |
| 24Vdc transmitter supply                                             | +                 | -                      |                               |         | To power process<br>inputs                              |  |
| Potentiometer input $100\Omega$ to $15K\Omega$                       |                   | +0.5Vdc                | <del>\</del>                  | 0V      | Motorised Valve<br>Position feedback                    |  |
| DC retransmission                                                    | +                 | -                      |                               |         | Retrans. of setpoint,<br>or process value               |  |
| DC remote input or<br>Process Value 2<br><i>(Module 3 only)</i>      | 0-10Vdc           | RT source<br>(Refer to | ±100mV<br>0-20mA<br>Fig. 1-8) | СОМ     | Remote Setpoint<br>Second PV                            |  |
| Dual output modules                                                  |                   |                        |                               |         |                                                         |  |
| Dual relay<br>(2A, 264 Vac max.)                                     | (                 | /L                     |                               | _ل<br>۲ | Heating + cooling<br>Dual alarms<br>Valve raise & lower |  |
| Dual Triac<br>(1A, 30 to 264Vac)                                     |                   |                        | Line                          |         | Heating + cooling<br>Valve raise & lower                |  |
| Dual logic + relay<br>( <i>Logic</i> is non-isolated)                | +                 |                        |                               |         | Heating + cooling                                       |  |
| Dual Logic + triac<br>( <i>Logic</i> is non-isolated)                | +                 | <u> </u>               | Line                          |         | Heating + cooling                                       |  |
| Triple logic input and output modules - see ratings on the next page |                   |                        |                               |         |                                                         |  |
| Triple contact input                                                 | Input 1           | Input 2                | Input 3                       | Common  |                                                         |  |
| Triple logic input                                                   | Input 1           | Input 2                | Input 3                       | Common  |                                                         |  |

Table 1-2 Four terminal module connections.

# **Connections for Process Value 3 in module position 3**

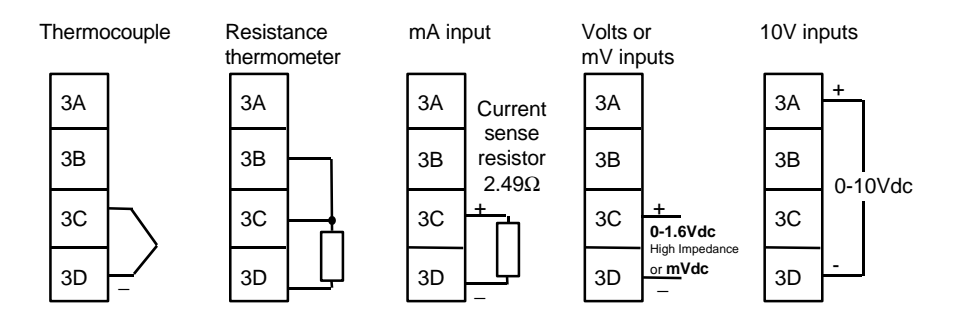

Figure 1-8 Connections for Process Value 2 (PV2)

The diagrams above show the connections for the various types of input. The input will have been configured in accordance with the ordering code.

# **Communication module 1**

The Models AACC 2000 will accept a plug-in communications modules.

The possible module types are shown in the table below.

The serial communications can be configured for either Modbus, or MMI protocol.

| Communications module 1                 | Terminal identity (COMMS 1) |    |    |        |       |       |
|-----------------------------------------|-----------------------------|----|----|--------|-------|-------|
| Module type                             | HA                          | HB | HC | HD     | HE    | HF    |
| 2-wire EIA-485 serial<br>communications | -                           | -  | -  | Common | A (-) | B (+) |
| EIA-232 serial communications           | _                           | _  | _  | Common | Rx    | Tx    |

Table 1-3 Communication module 1 connections

# Wiring of 2-wire EIA-485 serial communications link

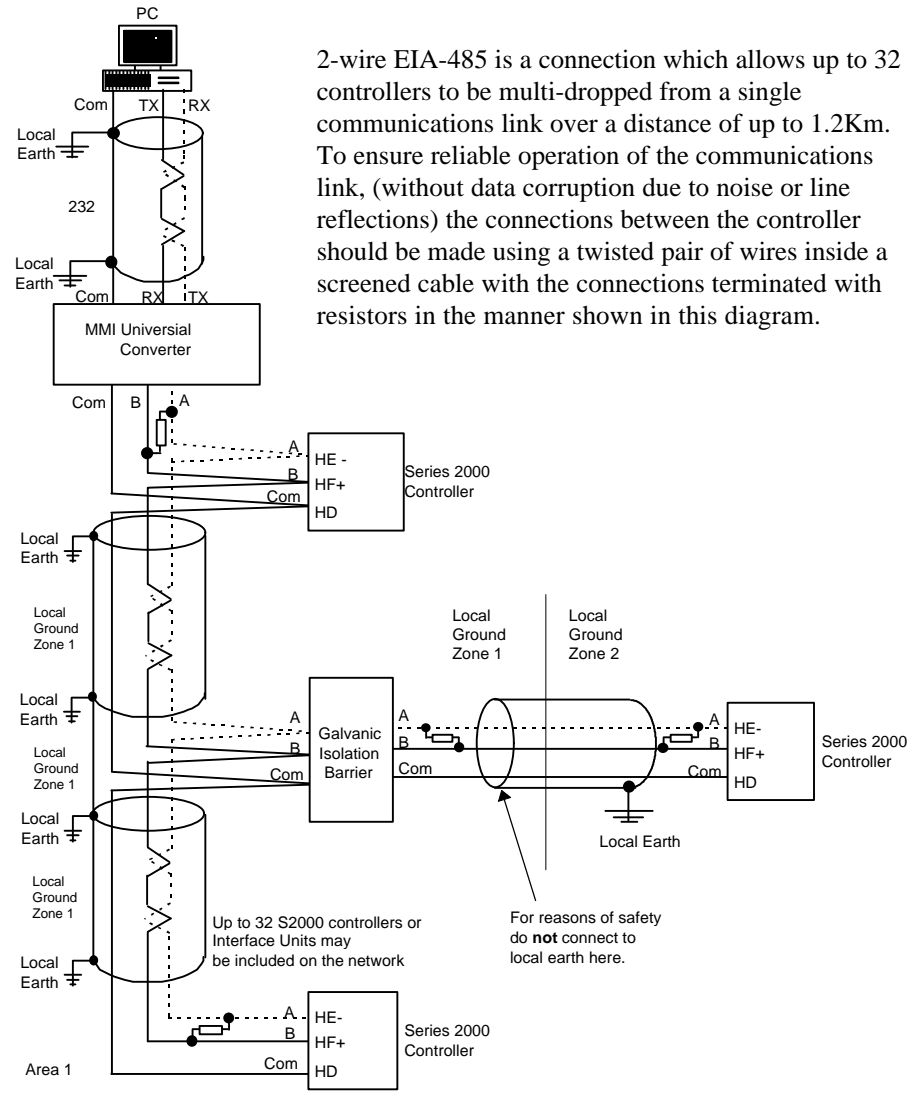

### Note:

All resistors are 220 ohm 1/4W carbon composition. Local grounds are at equipotential. Where equipotential is not available wire into separate zones using a galvanic isolator. Use a repeater (KD845) for more than 32 units.

# Figure 1-9 EIA-485 wiring

# OPERATION

This chapter has nine topics:

- FRONT PANEL LAYOUTS
- BASIC OPERATION
- OPERATING MODES
- AUTOMATIC MODE
- MANUAL MODE
- PARAMETERS AND HOW TO ACCESS THEM
- NAVIGATION DIAGRAM
- PARAMETER TABLES
- ALARMS

# FRONT PANEL LAYOUTS

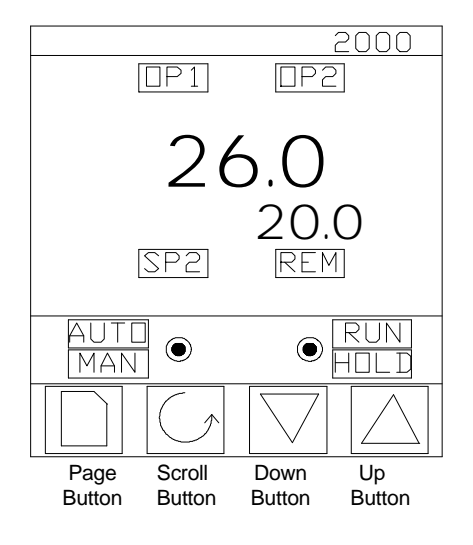

Figure 2-1 Model AACC 2000 front panel layout

# Marathon Monitors Inc.

| Button or indicator        | Name                  | Explanation                                                                                                    |
|----------------------------|-----------------------|----------------------------------------------------------------------------------------------------|
| OP1                        | Output 1              | When lit, it indicates that the output installed in module position 1 is on. This is normally the heating output on a temperature controller.                                                                                                    |
| OP2                        | Output 2              | When lit, it indicates that the output installed in module position 2 is on. This is normally the cooling output on a temperature controller.                                                                                                    |
| SP2                        | Setpoint 2            | When lit, this indicates that setpoint 2, (or a setpoint 3-16) has been selected.                                                                                                    |
| REM                        | Remote setpoint       | When lit, this indicates that a remote setpoint<br>input has been selected.<br>'REM' will also flash when communications is<br>active.                                                                                                    |
| AUTO<br>Man O              | Auto/Manual<br>button | <ul> <li>When pressed, this toggles between automatic and manual mode:</li> <li>If the controller is in automatic mode the AUTO light will be lit.</li> <li>If the controller is in manual mode, the MAN light will be lit.</li> <li>The Auto/Manual button can be disabled in configuration level.</li> </ul> |
| ● <mark>Run</mark><br>H□LD | Run/Hold button       | <ul> <li>Press once to start an automatic Probe care cycle</li> <li>This RUN light indicates when ever a probe care function is in progress</li> </ul>                                                                                                    |
|                            | Page button           | Press to select a new list of parameters.                                                                                                    |
| •                          | Scroll button         | Press to select a new parameter in a list.                                                                                                    |
|                            | Down button           | Press to decrease a value in the lower readout.                                                                                                    |
|                            | Up button             | Press to increase a value in lower readout.                                                                                                    |

Figure 2-3 Controller buttons and indicators

# **Basic operation**

Switch on the power to the controller. It runs through a self-test sequence for about three seconds and then shows the process value, in the upper readout and the *setpoint*, in the lower readout. This is called the **Home** display.

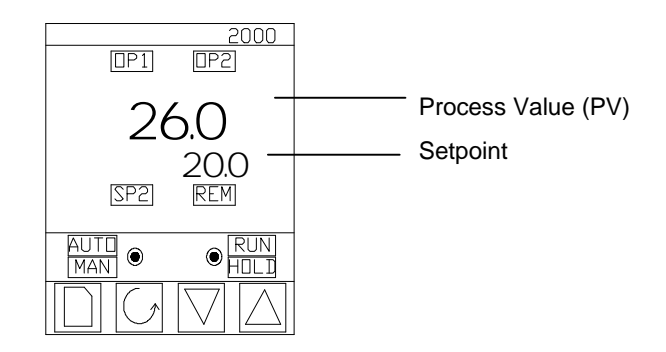

Figure 2-4 Home display

You can adjust the setpoint by pressing the  $\blacktriangle$  or  $\checkmark$  buttons. Two seconds after releasing either button, the display blinks to show that the controller has accepted the new value.

OP1 will light whenever output 1 is ON. This is normally the heating output when used as a temperature controller.

OP2 will light whenever output 2 is ON. This is normally the cooling output when used as a temperature controller.

**Note:** You can get back to this display at any time by pressing  $\bigcirc$  and  $\bigcirc$  together. Alternatively, you will always be returned to this display if no button is pressed for 45 seconds, or whenever the power is turned on.

# Alarms

If the controller detects an alarm condition, it flashes an alarm message in the Home display. For a list of all the alarm messages, their meaning and what to do about them, see *Alarms* at the end of this chapter.

# **Operating modes**

The controller has two basic modes of operation:

- Automatic mode in which the output is automatically adjusted to maintain the temperature or process value at the setpoint.
- Manual mode in which you can adjust the output independent of the setpoint.

You toggle between the modes by pressing the AUTO/MAN button. The displays which appear in each of these modes are explained in this chapter.

# Automatic mode

You will normally work with the controller in automatic mode. If the MAN light is on, press the AUTO/MAN button to select automatic mode. The AUTO light comes on

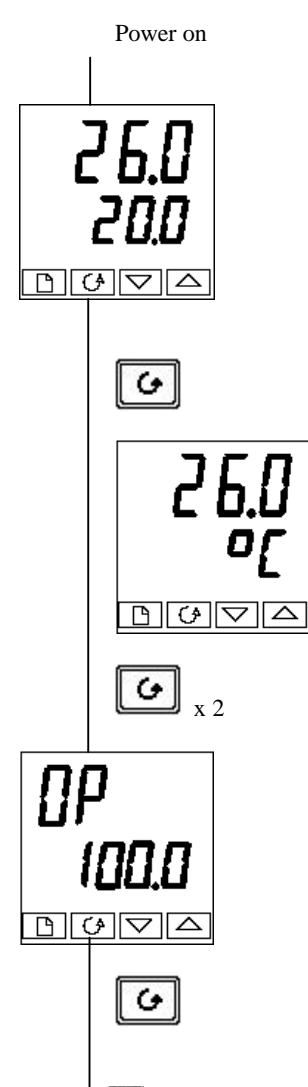

# The Home display

Check that the AUTO light is on. The upper readout shows the measured temperature. The lower readout shows the setpoint.

To adjust the setpoint up or down, press  $\blacktriangle$  or  $\checkmark$ .

(Note: If Setpoint Rate Limit has been enabled, then the lower readout will show the active setpoint. If ▲ or ▼ is pressed, it will change to show and allow adjustment of, the target setpoint.)

Press G once

# **Display units**

A single press of  $\bigcirc$  will flash the display units for 0.5 seconds, after which you will be returned to the Home display. Flashing of the display units may have been disabled in configuration in which case a single press will take you straight to the display shown below.

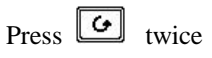

# % Output power demand

The % output power demand is displayed in the lower readout. This is a read-only value. You cannot adjust it.

Press and **C** together to return to the Home display.

Pressing from the Output Power display may access further parameters. These may be in this scroll list if the 'Promote' feature has been used (see Chapter 3, Access Level). When you reach the end of this scroll list, pressing will return you to the **Home** display.

# MANUAL MODE

If the AUTO light is on, press the AUTO/MAN button to select manual mode. The MAN light comes on.

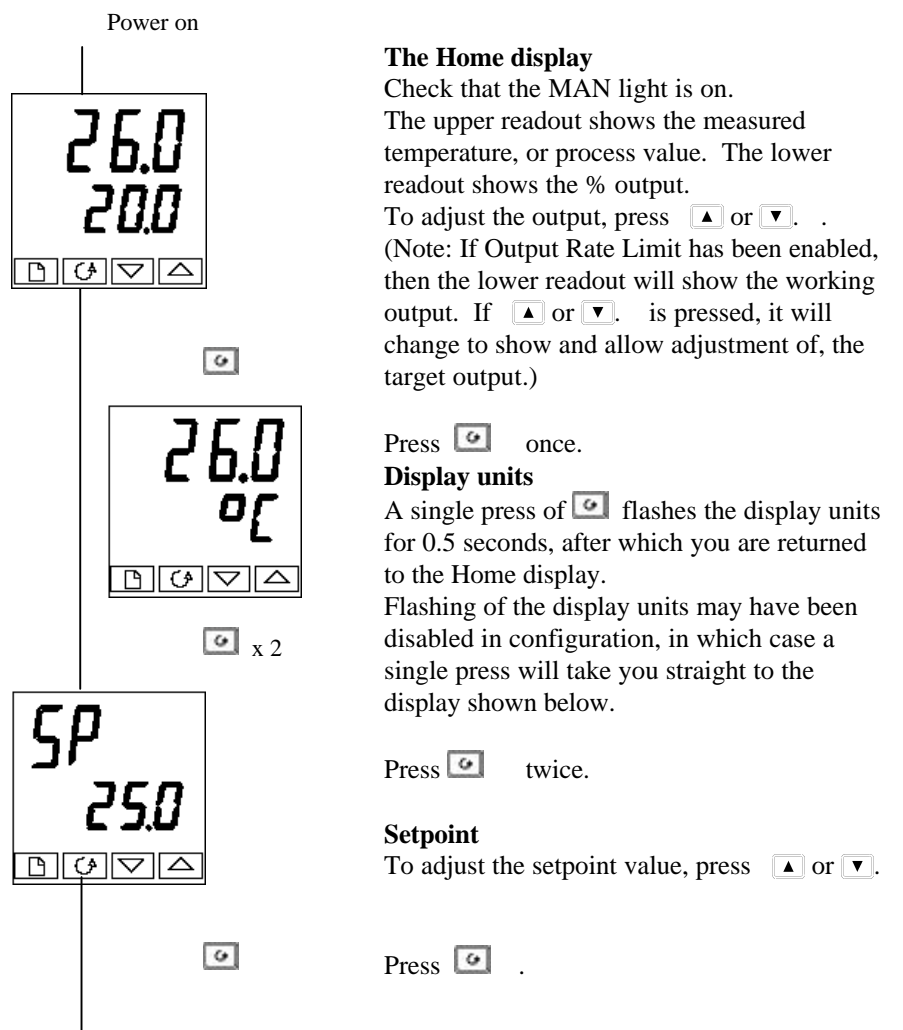

Pressing G from the Output Power display may access further parameters. These may be in this scroll list if the 'Promote' feature has been used (see Chapter 3, *Edit Level*). When you reach the end of this scroll list, pressing G will return you to the **Home** display.

# PARAMETERS AND HOW TO ACCESS THEM

Parameters are settings, that determine how the controller will operate. For example, alarm setpoints are parameters that set the points at which alarms will occur. For ease of access, the parameters are arranged in lists as shown in the navigation diagram on Pages 2-10 and 2-11. The lists are:

| Home list  | Autotune list | Output list      |
|------------|---------------|------------------|
| Probe list | PID list      | Communications   |
| Care list  | Motor list    | list             |
| User list  | Setpoint list | Information list |
| Alarm list | Input list    | Access list.     |

Each list has a 'List Header' display. List header displays

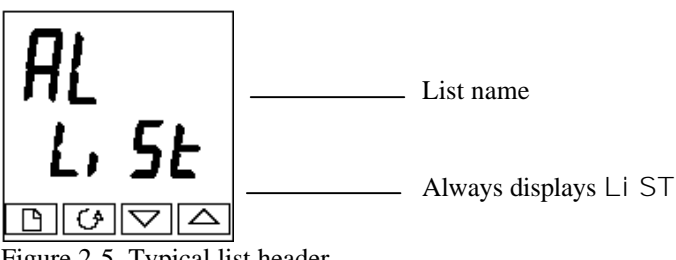

Figure 2-5 Typical list header display

A list header can be recognized by the fact that it always shows 'Li St' in the lower readout. The upper readout is the name of the list. In the above example, 'AL' indicates that it is the Alarm list header. List header displays are read-only.

To step through the list headers, press <a>[b]</a>. Depending upon how your controller has been configured, a single press may momentarily flash the display units. If this is the case, a double press will be necessary to take you to the first list header. Keep pressing <a>[b]</a> to step through the list headers, eventually returning you to the Home display.

To step through the parameters within a particular list, press  $\square$ . When you reach the end of the list, you will return to the list header. From within a list you

can return to the current list header at any time can by pressing  $\square$ . To step to the next list header, press  $\square$  once again.

# **Parameter names**

In the navigation diagram, each box shows the display for a selected parameter. The Operator parameter tables, later in this chapter, list all the parameter names and their meanings.

The navigation diagram shows all the parameters that can, potentially, be present in the controller. In practice, a limited number of them appear, as a result of the particular configuration.

The shaded boxes in the diagram indicate parameters that are hidden in normal operation. To view all the available parameters, you must select Full access level. For more information about this, see Chapter 3, Access Levels. Parameter displays Each list has a 'List Header' display.

# **Parameter displays**

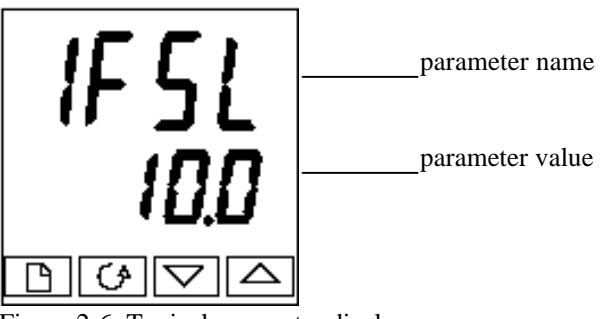

Figure 2-6 Typical parameter display

Parameter displays show the controller's current settings. The layout of parameter displays is always the same: the upper readout shows the parameter name and the lower readout its value. In the above example, the parameter name is 1FSL (indicating Alarm 1, full scale low), and the parameter value is 10.0.

# To change the value of a parameter

First, select the required parameter.

To change the value, press either  $\blacktriangle$  or  $\blacktriangledown$ . During adjustment, single presses change the value by one digit.

Keeping the button pressed speeds up the rate of change.

Two seconds after releasing either button, the display blinks to show that the controller has accepted the new value.

# **Navigation Diagram (Part A)** (THE PARAMETERS THAT APPEAR DEPEND UPON HOW THE CONTROLLER HAS BEEN CONFIGURED)

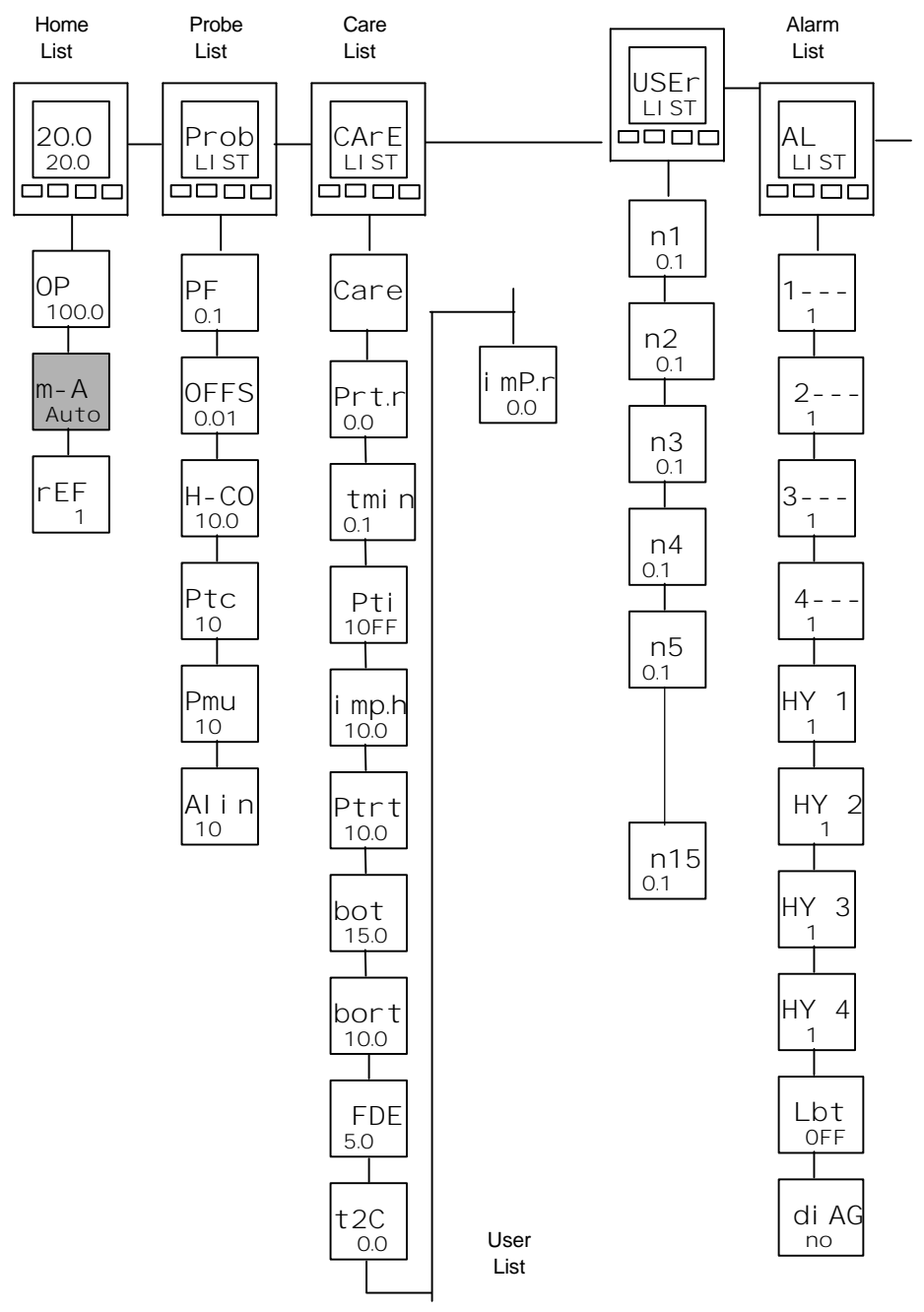

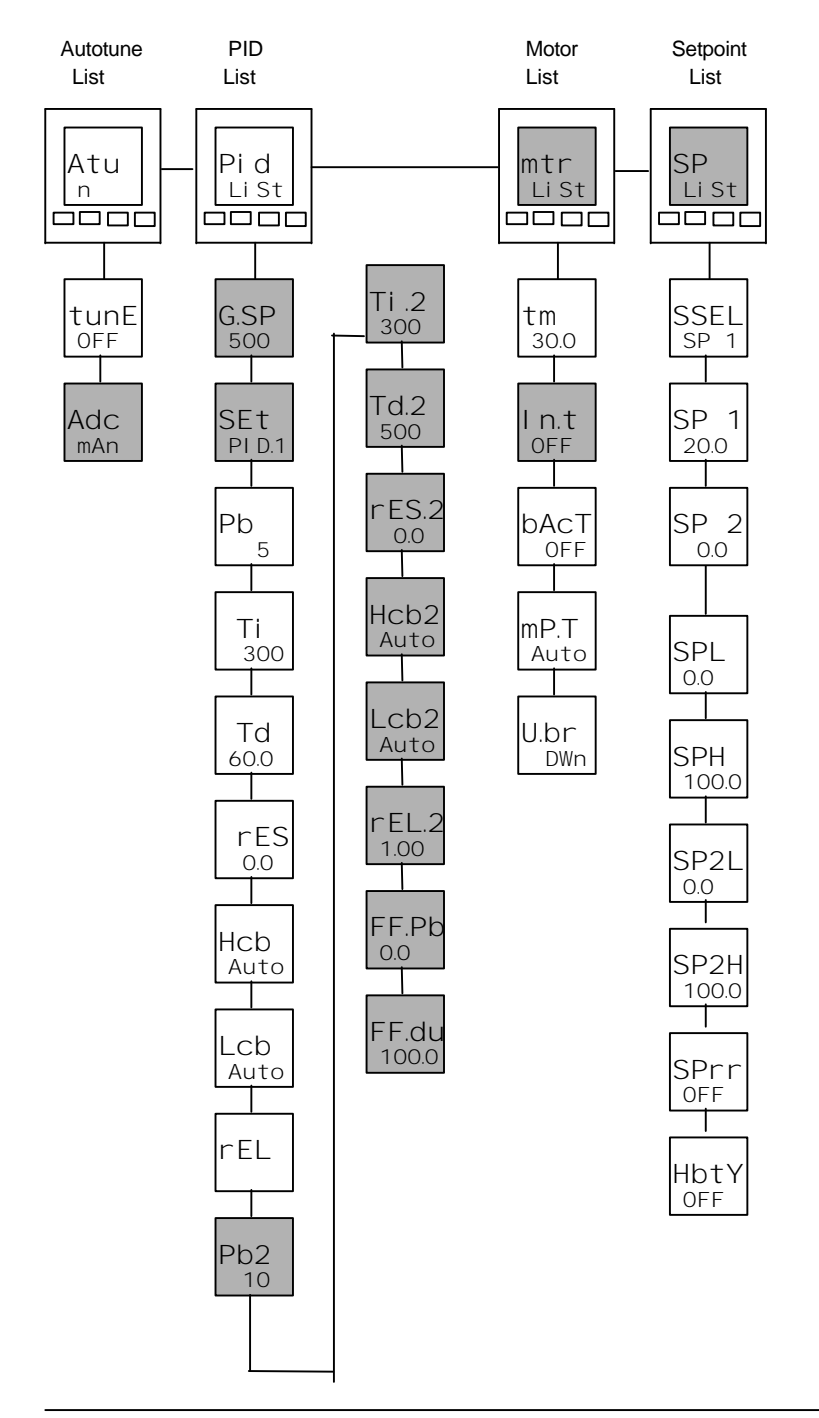

# **Marathon Monitors Inc.**

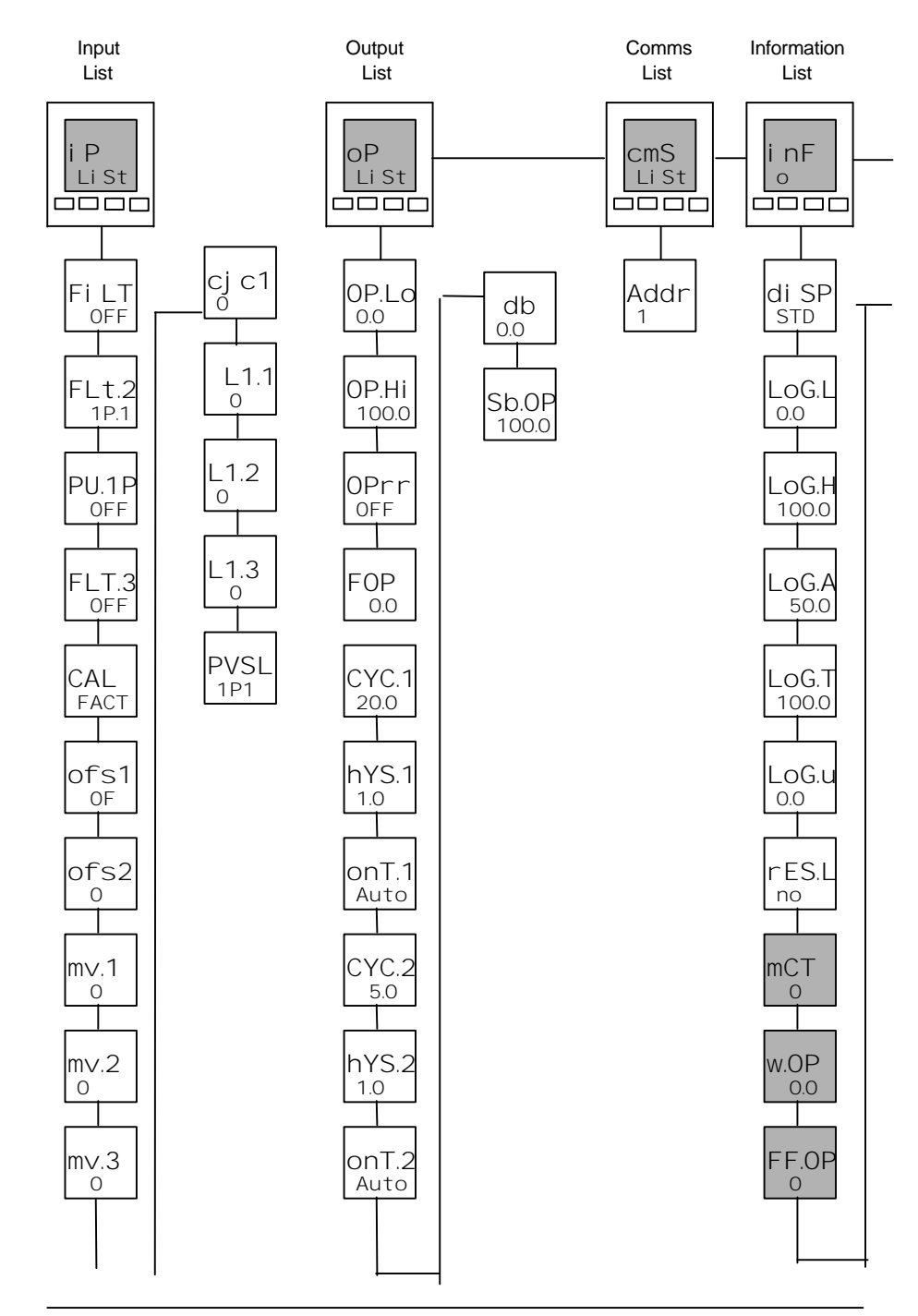

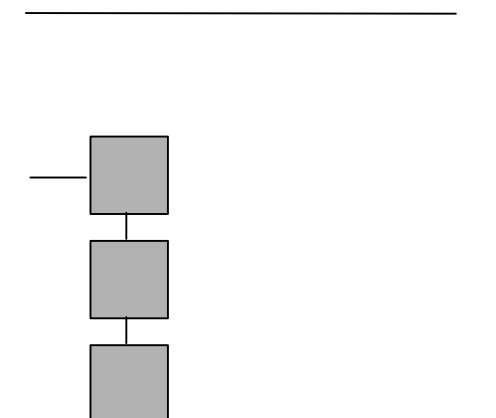

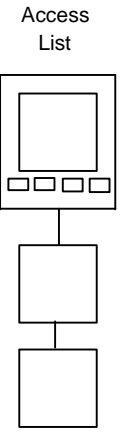
## PARAMETER TABLES

#### Name Description

|                                                                                                 | Home list                              |
|-------------------------------------------------------------------------------------------------|----------------------------------------|
| Home                                                                                            | Measured value and Setpoint            |
| 0P                                                                                              | % Output level                         |
| SP                                                                                              | Target setpoint (if in Manual mode)    |
| m-A                                                                                             | Auto-man select                        |
| reF                                                                                             | Customer defined identification number |
| + Extra parameters, if the 'Promote' feature has been used (see Chapter 3, <i>Edit Level</i> ). |                                        |

| Name | Description |
|------|-------------|

| Prob | Probe list              |
|------|-------------------------|
| PF   | Process Factor          |
| OFFS | Millivolt input OFFSET  |
| H-CO | Hydrogen or CO constant |
| PTc  | Probe Temperature       |
| Pmu  | Probe millivolts        |
| Ain  | AUX input               |

| Name | Description |
|------|-------------|

| Care  | Care list                              |
|-------|----------------------------------------|
| Care  | Probe care operation selection         |
| Prtr  | MMI actual Probe recovery time         |
| Tmin  | Minimum temperature for care procedure |
| PTi   | Probe care cycle time                  |
| imp.H | Maximum probe impedance                |
| Ptrt  | Impedance test recovery time           |
| bot   | Burn off time                          |
| bort  | Burn off recovery time                 |
| FdE   | Final delay time                       |
| t2C   | Time to next care                      |
| imp.r | impedance test result                  |

| User  | User list              |
|-------|------------------------|
| n1    | user parameter #1      |
| n2    | user parameter #2      |
| n3    | user parameter #3      |
| n4    | user parameter #4      |
| n5-15 | user parameter #5 - 15 |

| Name                 | Description                                                                   |  |
|----------------------|-------------------------------------------------------------------------------|--|
| AI                   | Alarm list                                                                    |  |
| 1                    | Alarm 1 setpoint value                                                        |  |
| 2                    | Alarm 2 setpoint value                                                        |  |
| 3                    | Alarm 3 setpoint value                                                        |  |
| 4                    | Alarm 4 setpoint value                                                        |  |
| In place o<br>table: | of dashes, the last three characters indicate the alarm type. See alarm types |  |
| HY 1                 | Alarm 1 Hysteresis (display units)                                            |  |
| HY 2                 | Alarm 2 Hysteresis (display units)                                            |  |
| HY 3                 | Alarm 3 Hysteresis (display units)                                            |  |
| HY 4                 | Alarm 4 Hysteresis (display units)                                            |  |
| Lb t                 | Loop Break Time in <b>min</b> utes                                            |  |
| di AG                | Enable Diagnostic alarms 'no' / 'YES'                                         |  |
|                      | Alarm types table                                                             |  |
| -FSL                 | PV Full scale low alarm                                                       |  |
| - FSH                | PV Full scale high alarm                                                      |  |
| -dEv                 | PV Deviation band alarm                                                       |  |
| - dHi                | PV Deviation high alarm                                                       |  |
| -dLo                 | PV Deviation low alarm                                                        |  |
| -LCr                 | Load Current low alarm                                                        |  |
| -HCr                 | Load Current high alarm                                                       |  |
| - FL2                | Input 2 Full Scale low alarm                                                  |  |
| - FH2                | Input 2 Full Scale high alarm                                                 |  |
| - LOP                | Working Output low alarm                                                      |  |
| - HOP                | Working Output high alarm                                                     |  |
| - LSP                | Working Setpoint low alarm                                                    |  |
| - HSP                | Working Setpoint high alarm                                                   |  |
| 4rAt                 | Rate of change alarm (AL 4 only)                                              |  |
|                      |                                                                               |  |
| Atun                 | Autotune list                                                                 |  |

Name

Description

| tunE  | One-shot autotune enable                                        |
|-------|-----------------------------------------------------------------|
| drA   | Adaptive tune enable                                            |
| drA.t | Adaptive tune trigger level in display units. Range = 1 to 9999 |
| Adc   | Automatic Droop Compensation (PD control only)                  |

| Name                                                                                                    | Description                                                                                                    |  |
|----------------------------------------------------------------------------------------------------|----------------------------------------------------------------------------------------------------|--|
| Pid                                                                                                    | PID list                                                                                                    |  |
| G.SP                                                                                                    | If Gain Scheduling has been enabled (see Chapter 4), this parameter sets the PV below which 'Pi d.1' is active and above which 'Pi d.2' is active. |  |
| SEt                                                                                                    | 'Pi d.1' or 'Pi d.2' selected                                                                                                    |  |
| Pb                                                                                                    | Proportional Band (SEt 1)<br>(in display units)                                                                                                    |  |
| ti                                                                                                    | Integral Time in secs(SEt 1)                                                                                                    |  |
| td                                                                                                    | Derivative Time in secs (SEt 1)                                                                                                    |  |
| rES                                                                                                    | Manual Reset (%) (SEt 1)                                                                                                    |  |
| Hcb                                                                                                    | Cutback High (SEt 1)                                                                                                    |  |
| Lcb                                                                                                    | Cutback Low (SEt 1)                                                                                                    |  |
| rEL.C                                                                                                    | Relative Cool Gain (SEt 1)                                                                                                    |  |
| Pb2                                                                                                    | Proportional Band (SEt 2)                                                                                                    |  |
| ti 2                                                                                                    | Integral Time in secs(SEt 2)                                                                                                    |  |
| td2                                                                                                    | Derivative Time in secs (SEt 2)                                                                                                    |  |
| rES.2                                                                                                    | Manual Reset (%) (SEt 2)                                                                                                    |  |
| Hcb2                                                                                                    | Cutback High (SEt 2)                                                                                                    |  |
| Lcb2                                                                                                    | Cutback Low (SEt 2)                                                                                                    |  |
| rEL.2                                                                                                    | Relative Cool Gain (SEt 2)                                                                                                    |  |
| The following three parameters are used for cascade control. If this facility is not being used, then they can be ignored. |                                                                                                    |  |
| FF.Pb                                                                                                    | SP, or PV, feedforward propband                                                                                                    |  |
| FF.tr                                                                                                    | Feedforward trim %                                                                                                    |  |
| FF.dv                                                                                                    | PID feedforward limits $\pm$ %                                                                                                    |  |
| mtr                                                                                                    | htr Motor list - soo Table 4.2                                                                                                    |  |
| +m                                                                                                    | Value travel time in seconds                                                                                                    |  |
|                                                                                                    | Valve inaver time in seconds                                                                                                    |  |
| hAct                                                                                                    | Valve herlig in sees                                                                                                    |  |
| mn t                                                                                                    | Valve backlash unte III Secs                                                                                                    |  |
| mp. t                                                                                                    |                                                                                                    |  |
| U.br                                                                                                    | Valve sensor break strategy                                                                                                    |  |

| Name | Description |
|------|-------------|
|------|-------------|

| SP    | Setpoint list                                                |
|-------|--------------------------------------------------------------|
| SSEL  | Select SP 1 to SP16, depending on configuration              |
| SP 1  | Setpoint one value                                           |
| SP 2  | Setpoint two value                                           |
| SP L  | Setpoint 1 low limit                                         |
| SP H  | Setpoint 1 high limit                                        |
| SP2.L | Setpoint 2 low limit                                         |
| SP2.H | Setpoint 2 high limit                                        |
| SPrr  | Setpoint Rate Limit                                          |
| Hb.ty | Holdback Type for setpoint rate limit (OFF, Lo, Hi, or bAnd) |

| iР     | Input list                                      |
|--------|-------------------------------------------------|
| FiLt   | IP1 filter time constant (0.0 - 999.9 seconds). |
| FLt.2  | IP2 filter time constant (0.0 - 999.9 seconds). |
| PV.i p | Selects 'i p.1' or 'i p.2'                      |
| FLt.3  | DC input Filter Time Constant                   |
| CAL    | User Calibration Enable                         |
| OFS.1  | simple offset                                   |
| OFS.2  | PV2 simple offset                               |
| mV.1   | ADC Converter millivolts                        |
| mV.2   | ADC Converter millivolts PV2                    |
| mV.3   | Second PV millivolts input                      |
| CJC.1  | IP1 cold junction temp. reading                 |
| CJC.2  | IP2 cold junction temp. reading                 |
| Li.1   | IP1 linearised value                            |
| Li.2   | IP2 linearised value                            |
| Li.3   | DC Input 3                                      |
| PV.SL  | Current Input or Inputs used for PV             |

## Name Description

| oP       | Output list                                            |  |  |  |
|----------|--------------------------------------------------------|--|--|--|
| Does not | Does not appear if Motorised Valve control configured. |  |  |  |
| 0P.Lo    | Low power limit (%)                                    |  |  |  |
| OP.Hi    | High power limit (%)                                   |  |  |  |
| 0Prr     | Output Rate Limit (% per sec)                          |  |  |  |
| FOP      | Forced output level (%)                                |  |  |  |
| CYC.H    | Heat cycle time (0.2S to 999.9S)                       |  |  |  |
| hYS.H    | Heat hysteresis (display units)                        |  |  |  |
| ont.H    | Heat output min. on-time (secs)                        |  |  |  |
| CYC.C    | Cool cycle time (0.2S to 999.9S)                       |  |  |  |
| hYS.C    | Cool hysteresis (display units)                        |  |  |  |
| ont.C    | Cool output min. on-time (secs)                        |  |  |  |
|          | Auto (0.05S), or 0.1 - 999.9S                          |  |  |  |
| HC.db    | Heat/cool deadband (display units)                     |  |  |  |
| Sb.0P    | Sensor Break Output Power (%)                          |  |  |  |

| cmS  | Comms list             |
|------|------------------------|
| Addr | Communications Address |

| i nFo | Information list                                 |                             |  |  |  |
|-------|--------------------------------------------------|-----------------------------|--|--|--|
| di SP | Configure lower readout of Home display to show: |                             |  |  |  |
|       | VPoS                                             | Valve position              |  |  |  |
|       | Std                                              | Standard - display setpoint |  |  |  |
|       | AmPS                                             | Load current in amps        |  |  |  |
|       | OP                                               | Output                      |  |  |  |
|       | Stat                                             | Program status              |  |  |  |
|       | PrG.t Program time remaining in hours            |                             |  |  |  |
|       | Li 2 Process value 2                             |                             |  |  |  |
|       | rAt                                              | Ratio setpoint              |  |  |  |
|       | PrG                                              | Selected program number     |  |  |  |
|       | rSP                                              | Remote setpoint             |  |  |  |
| LoG.L | PV minimum                                       |                             |  |  |  |
| LoG.H | PV maximum                                       |                             |  |  |  |
| LoG.A | PV mean value                                    |                             |  |  |  |
| Log.t | Time PV above Threshold level                    |                             |  |  |  |
| Log.v | PV Three                                         | shold for Timer Log         |  |  |  |

| inFo    | Information list - continued                                |  |  |
|---------|-------------------------------------------------------------|--|--|
| rES.L   | Logging Reset - 'YES/no'                                    |  |  |
| The fol | The following set of parameters is for diagnostic purposes. |  |  |
| mCt     | Processor utilisation factor                                |  |  |
| w.OP    | Working output                                              |  |  |
| FF.OP   | Feedforward component of output                             |  |  |
| VO      | PID output to motorised valve                               |  |  |
| P O P   | Proportional component of output                            |  |  |
| I OP    | Integral component of output                                |  |  |
| d OP    | Derivative component of output                              |  |  |

| ACCS | Access List                           |
|------|---------------------------------------|
| codE | Access password                       |
| Goto | Goto level - OPEr, FuLL, Edit or conF |
| ConF | Configuration password                |

#### Alarms

#### Alarm annunciation

Alarms are flashed as messages in the Home display. A new alarm is displayed as a double flash followed by a pause, old (acknowledged) alarms as a single flash followed by a pause. If there is more than one alarm condition, the display cycles through all the relevant alarm messages. Table 2-1 and Table 2-2 list all of the possible alarm messages and their meanings.

#### Alarm acknowledgement and resetting

Pressing both b and c at the same time will acknowledge any new alarms and reset any latched alarms.

#### Alarm modes

Alarms will have been set up to operate in one of several modes, either:

- **Non-latching**, which means that the alarm will reset automatically when the Process Value is no longer in the alarm condition.
- Latching, which means that the alarm message will continue to flash even if the alarm condition no longer exists and will only clear when reset.
- **Blocking**, which means that the alarm will only become active after it has first entered a safe state on power-up.

#### Alarm types

There are two types of alarm: Process alarms and Diagnostic alarms.

#### **Process alarms**

These warn that there is a problem with the process which the controller is trying to control.

| Alarm<br>Display | What it means            |  |
|------------------|--------------------------|--|
| _FSL*            | PV Full Scale Low alarm  |  |
| _FSH*            | PV Full Scale High alarm |  |
| _dEv*            | PV Deviation Band alarm  |  |
| _dHi *           | PV Deviation High alarm  |  |
| _dLo*            | PV Deviation Low alarm   |  |
| _LCr*            | Load Current Low alarm   |  |
| p.FLt            | Probe impedance test     |  |
|                  | fault.                   |  |
|                  |                          |  |

| Alarm<br>Display | What it means                   |  |
|------------------|---------------------------------|--|
| _FL2*            | Input 2 Full Scale Low<br>alarm |  |
| _FH2*            | Input 2 Full Scale High alarm   |  |
| _LOP*            | Working Output Low alarm        |  |
| _HOP*            | Working Output High<br>alarm    |  |
| _LSP*            | Working Setpoint Low alarm      |  |

\* In place of the dash, the first character will indicate the alarm number. Table 2-1 Process alarms

## **Diagnostic alarms**

These indicate that a fault exists in either the controller or the connected devices.

| Display<br>shows | What it means                                                                                                    | What to do about it                                                                                                    |  |
|------------------|----------------------------------------------------------------------------------------------------|----------------------------------------------------------------------------------------------------|--|
| EE.Er            | Electrically Erasable Memory<br>Error:<br>The value of an operator, or<br>configuration, parameter has<br>been corrupted. | This fault will automatically take you into<br>Configuration level. Check all of the<br>configuration parameters before returning<br>to Operator level. Once in Operator level,<br>check all of the operator parameters<br>before resuming normal operation. If the<br>fault persists, or occurs frequently,<br>contact MMI Controls. |  |
| S.br             | Sensor Break:<br>Input sensor is unreliable or<br>the input signal is out of<br>range.                                    | Check that the sensor is correctly connected.                                                                                                    |  |
| L.br             | <i>Loop Break</i><br>The feedback loop is open<br>circuit.                                                                | Check that the heating and cooling circuits are working properly.                                                                                                    |  |
| Hw.Er            | Hardware error<br>Indication that a module is of<br>the wrong type, missing, or<br>faulty.                                | Check that the correct modules are fitted.                                                                                                    |  |
| no.i o           | No I/O<br>None of the expected I/O<br>modules is fitted.                                                                  | This error message normally occurs<br>when pre-configuring a controller without<br>installing any of the required I/O modules.                                                                                                    |  |
| rmt.F            | <i>Remote input failure.</i> the remote DC input, is open or short circuit                                                | Check for open, or short circuit wiring on the remote DC input.                                                                                                    |  |
| LLLL             | Out of range low reading                                                                                                  | Check the value of the input.                                                                                                    |  |
| нннн             | Out of range high reading                                                                                                 | Check the value of the input.                                                                                                    |  |
| Err1             | Error 1: ROM self-test fail                                                                                               | Return the controller for repair.                                                                                                    |  |
| Err2             | Error 2: RAM self-test fail                                                                                               | Return the controller for repair.                                                                                                    |  |
| Err3             | Error 3: Watchdog fail                                                                                                    | Return the controller for repair.                                                                                                    |  |
| Err4             | <i>Error 4:</i> Keyboard failure<br>Stuck button, or a button was<br>pressed during power up.                             | Switch the power off and then on, without touching any of the controller buttons.                                                                                                    |  |
| Err5             | <i>Error 5:</i> Faulty internal communications.                                                                           | Check printed circuit board<br>interconnections. If the fault cannot be<br>cleared, return the controller for repair.                                                                                                    |  |

Table 2-2b Diagnostic alarms

# ACCESS LEVELS

This chapter describes the different levels of access to the operating parameters within the controller.

There are three topics:

- THE DIFFERENT ACCESS LEVELS
- SELECTING AN ACCESS LEVEL
- EDIT LEVEL

## THE DIFFERENT ACCESS LEVELS

There are four access levels:

- Operator level, which you will normally use to operate the controller.
- Full level, which is used to commission the controller.
- Edit level, which is used to set up the parameters that you want an operator to be able to see and adjust when in Operator level.
- **Configuration level**, which is used to set up the fundamental characteristics of the controller.

| Access<br>level | Display<br>shows | What you can do                                                                                                    | Password<br>Protection |
|-----------------|------------------|----------------------------------------------------------------------------------------------------|------------------------|
| Operator        | OPEr             | In this level, operators can view and adjust the value of parameters defined in Edit level (see below).                                                                                                    | No                     |
| Full            | FuLL             | In this level, all the parameters relevant to a particular configuration are visible. All alterable parameters may be adjusted.                                                                                                    | Yes                    |
| Edit            | Edi t            | In this level, you can determine which parameters<br>an operator is able to view and adjust in Operator<br>level. You can hide, or reveal, complete lists,<br>individual parameters within each list and you can<br>make parameters read-only or alterable. (See <i>Edit</i><br><i>level</i> at the end of this chapter). | Yes                    |
| Configuration   | conF             | This special level allows access to set up the fundamental characteristics of the controller.                                                                                                    | Yes                    |

#### Figure 3-1 Access levels

## SELECTING AN ACCESS LEVEL

Access to Full, Edit or Configuration levels is protected by a password to prevent unauthorised access.

If you need to change the password, see Chapter 6, Configuration.

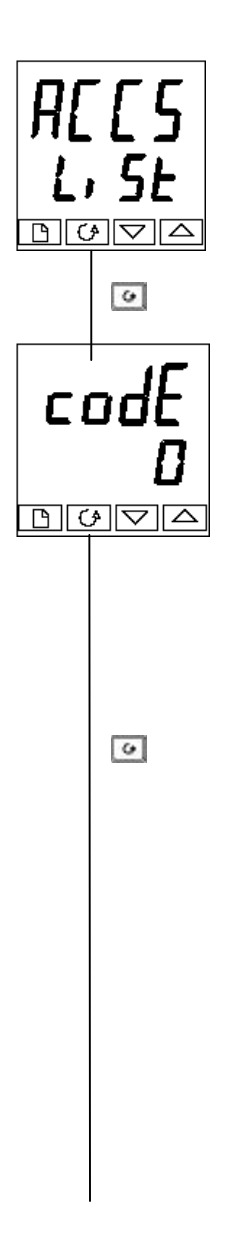

## Access list header

Press D until you reach the access list header 'ACCS'.

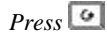

## **Password entry**

The password is entered from the 'COdE' display. Enter the password using ▲ or ▼. Once the correct password has been entered, there is a two second delay after which the lower readout will change to show 'PASS' indicating that access is now unlocked.

The pass number is set to '1' when the controller is shipped from the factory.

*Note*; A special case exists if the password has been set to 'O'. In this case access will be permanently unlocked and the lower readout will always show 'PASS'.

*Press to proceed to the* 'Goto' page.

(If an *incorrect* password has been entered and the controller is still 'locked' then pressing  $\bigcirc$  returns you to the 'ACCS' list header.)

## Access to Read-only Configuration

From this display, pressing A and C together will take you into Read-Only Configuration without entering a password. This will allow you to view all of the configuration parameters, but not adjust them. If no button is pressed for ten seconds, you will be returned to the Home display. Alternatively, pressing and c together takes you immediately back to the Home display

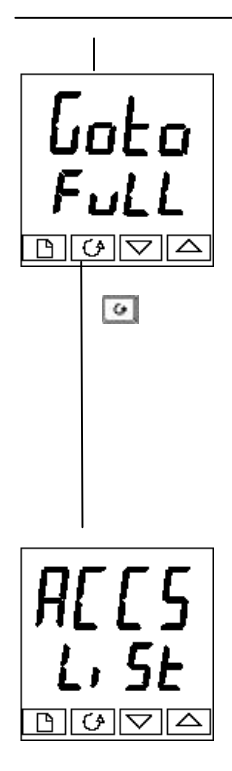

Alternative path if 'conF' selected

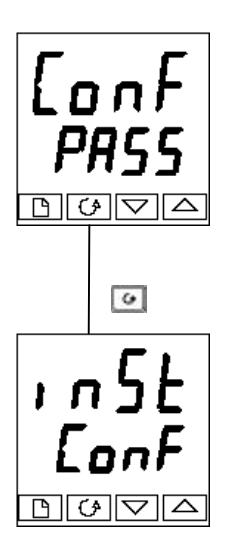

## Level selection

The 'GOtO' display allows you to select the required access level.

Use  $\blacktriangle$  and  $\blacktriangledown$  to select from the following

display codes: OPEr: Operator level

- FuLL: Full level
- Edit: Edit level

conF: Configuration level

Press 🞑

If you selected either 'OPEr', 'FuLL' or 'Edi t' level you will be returned to the 'ACCS' list header in the level that you chose. If you selected 'CONF', you will get a display showing 'CONF' in the upper readout (see below).

## **Configuration password**

When the 'CONF' display appears, you must enter the Configuration password in order to gain access to this level. Do this by repeating the password entry procedure described in the previous section. The configuration password is set to '2' when the controller is shipped from the factory. If you need to change the configuration password, see Chapter 6, *Configuration.* 

Press 💽

## **Configuration level**

The first display of configuration is shown. See Chapter 6, *Configuration*, for details of the configuration parameters. For instructions on leaving configuration level, see Chapter 6, *Configuration*.

#### **Returning to Operator Level**

To return to operator level from either 'FuLL' or 'Edi t' level, repeat entry of the password and select 'OPEr' on the 'Goto' display.

In 'Edi t' level, the controller will automatically return to operator level if no button is pressed for 45 seconds.

#### Edit level

Edit level is used to set which parameters you can view and adjust in Operator level. It also gives access to the 'Promote' feature, which allows you to select and add ('Promote') up to twelve parameters into the Home display list, thereby giving simple access to commonly used parameters.

#### Setting operator access to a parameter

First you must select Edi t level, as shown on the previous page.

Once in Edit level, you select a list, or a parameter within a list, in the same way as you would in Operator, or Full, level - that is to say, you move from list header to list header by pressing , and from parameter to parameter within each list using . However, in Edit level what is displayed is not the value of a selected parameter, but a code representing that parameter's availability in Operator level.

When you have selected the required parameter, use **A** and **V** buttons to set its availability in Operator level.

There are four codes:

ALtr Makes a parameter alterable in Operator level.

Pr0 Promotes a parameter into the Home display list.

rEAd Makes a parameter, or list header, read-only (it can be viewed but not altered).

HI dE Hides a parameter, or list header.

For example:

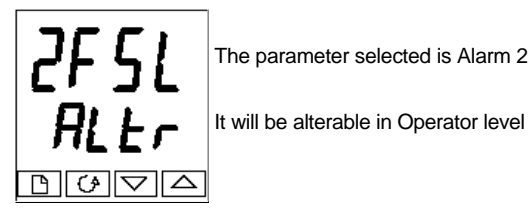

The parameter selected is Alarm 2, Full Scale Low

#### Hiding or revealing a complete list

To hide a complete list of parameters, all you have to do is hide the list header. If a list header is selected, only two selections are available: rEAd and HI dE. (It is not possible to hide the 'ACCS' list, which always displays the code: 'Li St'.)

#### Promoting a parameter

Scroll through the lists to the required parameter and choose the ' $P \cap O$ ' code. The parameter is then automatically added (promoted) into the Home display list. (The parameter will also be accessible, as normal, from the standard lists.) A maximum of twelve parameters can be promoted. Promoted parameters are automatically 'alterable'.

This sheet intentionally left blank

# TUNING

Before tuning, please read Chapter 2, *Operation*, to learn how to select and change a parameter.

This chapter has five topics:

- WHAT IS TUNING?
- AUTOMATIC TUNING
- MANUAL TUNING
- COMMISSIONING OF MOTORISED VALVE CONTROLLERS
- GAIN SCHEDULING

## WHAT IS TUNING?

In tuning, you match the characteristics of the controller to those of the process being controlled in order to obtain good control. Good control means:

- Stable, 'straight-line' control of the process variable at setpoint without fluctuation
- No overshoot, or undershoot, of the process variable setpoint
- Quick response to deviations from the setpoint caused by external disturbances, thereby rapidly restoring the process variable to the setpoint value.

Tuning involves calculating and setting the value of the parameters listed in Table 4-1. These parameters appear in the 'Pi d' list.

| Parameter             | Code | Meaning or Function                                                                                                    |  |
|-----------------------|------|----------------------------------------------------------------------------------------------------|--|
| Proportional band     | Pb   | The bandwidth, in display units, over which the output power is proportioned between minimum and maximum.                                                   |  |
| Integral time         | ti   | Determines the time taken by the controller to remove steady-<br>state error signals.                                                                       |  |
| Derivative time       | td   | Determines how strongly the controller will react to the rate-of-<br>change of the measured value.                                                          |  |
| High Cutback          | Hcb  | The number of display units, above setpoint, at which the controller will increase the output power, in order to prevent undershoot on cool down.           |  |
| Low cutback           | Lcb  | The number of display units, below setpoint, at which the controller will cutback the output power, in order to prevent overshoot on heat up.               |  |
| Relative cool<br>gain | rEL  | Only present if cooling has been configured and a module is fitted. Sets the cooling proportional band, which equals the Pb value divided by the rEL value. |  |

## AUTOMATIC TUNING

Two automatic tuning methods are provided in the AACC 2000:

- A one-shot tuner, which automatically sets up the initial values of the parameters listed in Table 4-1 on the previous page.
- Adaptive tuning, which continuously monitors the error from setpoint and modifies the PID values, if necessary.

### **One-shot Tuning**

The 'one-shot' tuner works by switching the output on and off to induce an oscillation in the measured value. From the amplitude and period of the oscillation, it calculates the tuning parameter values.

If the process cannot tolerate full heating or cooling being applied during tuning, then the level of heating or cooling can be restricted by setting the heating and cooling power limits in the 'OP' list. However, the measured value *must* oscillate to some degree for the tuner to be able to calculate values.

A One-shot Tune can be performed at any time, but normally it is performed only once during the initial commissioning of the process. However, if the process under control subsequently becomes unstable (because its characteristics have changed), you can retune again for the new conditions.

It is best to start tuning with the process at ambient process variable. This allows the tuner to calculate more accurately the low cutback and high cutback values which restrict the amount of overshoot, or undershoot.

#### How to tune

- 1. Set the setpoint to the value at which you will normally operate the process.
- 2. In the 'Atun' list, select 'tunE' and set it to 'on'.
- 3. Press the Page and Scroll buttons together to return to the Home display. The display will flash 'tunE' to indicate that tuning is in progress.
- 4. The controller induces an oscillation in the process variable by first turning the heating on, and then off. The first cycle is not complete until the measured value has reached the required setpoint.
- 5. After two cycles of oscillation the tuning is completed and the tuner switches itself off.
- 6. The controller then calculates the tuning parameters listed in Table 4-1 and resumes normal control action.

If you want 'Proportional only', 'PD', or 'PI' control, you should set the 'ti ' or 'td' parameters to OFF before commencing the tuning cycle. The tuner will leave them off and will not calculate a value for them.

#### Typical automatic tuning cycle

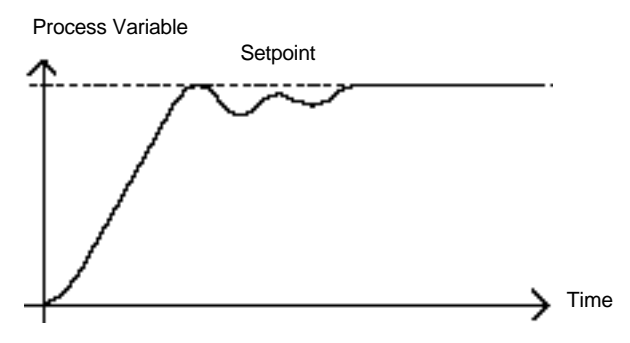

#### Calculation of the cutback values

*Low cutback* and *High cutback* are values that restrict the amount of overshoot, or undershoot, that occurs during large step changes in process variable (for example, under start-up conditions).

If either low cutback, or high cutback, is set to 'Auto' the values are fixed at three times the proportional band, and are not changed during automatic tuning.

#### Adaptive tune

Adaptive tuning is a background algorithm, which continuously monitors the error from setpoint and analyses the control response during process disturbances. If the algorithm recognises an oscillatory, or under-damped, response it recalculates the Pb, ti and td values.

Adaptive tune is triggered whenever the error from setpoint exceeds a trigger level. This trigger level is set in the parameter 'drA.t', which is found in the Autotune list. The value is in display units. It is automatically set by the controller, but can also be manually

re-adjusted.

#### Adaptive tune should be used with:

- 1. Processes whose characteristics change as a result of changes in the load, or setpoint.
- 2. Processes that cannot tolerate the oscillation induced by a One-shot tune.

#### Adaptive tune should not be used:

- 1. Where the process is subjected to regular external disturbances that could mislead the adaptive tuner.
- 2. On highly interactive multiloop applications. However, moderately interactive loops, such as multi-zone extruders, should not give a problem.

### MANUAL TUNING

If for any reason automatic tuning gives unsatisfactory results, you can tune the controller manually. There are a number of standard methods for manual tuning. The one described here is the Ziegler-Nichols method.

With the process at its normal running process variable:

- 1. Set the Integral Time 'ti ' and the Derivative Time 'td' to OFF.
- 2. Set High Cutback and Low Cutback, 'Hcb' and 'Lcb', to 'Auto'.
- 3. Ignore the fact that the process variable may not settle precisely at the setpoint.
- 4. If the process variable is stable, reduce the proportional band 'Pb' so that the process variable just starts to oscillate. If the process variable is already oscillating, increase the proportional band until it just stops oscillating. Allow enough time between each adjustment for the loop to stabilise. Make a note of the proportional band value 'B' and the period of oscillation 'T'.
- 5. Set the Pb, ti, td parameter values according to the calculations given in Table 4-2.

| Type of control   | Proportional<br>band 'Pb' | Integral time<br>'ti' | Derivative time<br>'td' |
|-------------------|---------------------------|-----------------------|-------------------------|
| Proportional only | 2xB                       | OFF                   | OFF                     |
| P + I control     | 2.2xB                     | 0.8xT                 | OFF                     |
| P + I + D control | 1.7xB                     | 0.5xT                 | 0.12xT                  |

Table 4-2 Tuning values

#### Setting the cutback values

The above procedure sets up the parameters for optimum steady state control. If unacceptable levels of overshoot or undershoot occur during start-up, or for large step changes in process variable, then manually set the cutback parameters 'Lcb' and 'Hcb'.

#### Proceed as follows:

- 1. Set the low and high cutback values to three proportional bandwidths (that is to say, Lcb = Hcb = 3 x Pb).
- 2. Note the level of overshoot, or undershoot, that occurs for large atmosphere changes (see the diagrams below).

In example (a) increase 'LCb' by the overshoot value. In example (b) reduce 'LCb' by the undershoot value.

#### Example (a)

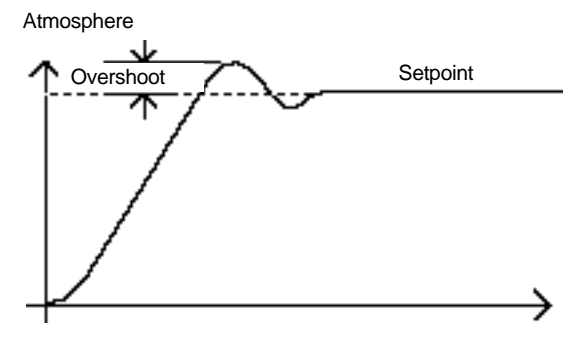

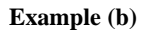

Atmosphere

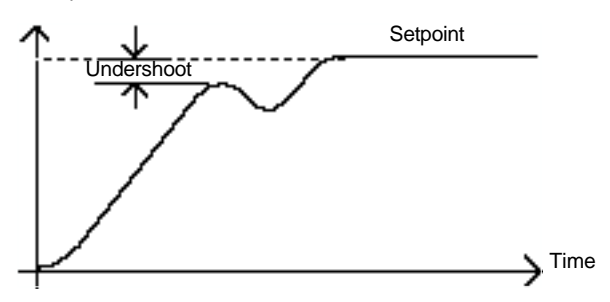

Where the atmosphere approaches setpoint from above, you can set 'HCb' in a similar manner.

#### Integral action and manual reset

In a full three-term controller (that is, a PID controller), the integral term 'ti' automatically removes steady state errors from the setpoint. If the controller is set up to work in two-term mode (that is, PD mode), the integral term will be set to 'OFF'. Under these conditions the measured value may not settle precisely at setpoint. When the integral term is set to 'OFF' the parameter *manual reset* (code 'rES') appears in the 'Pi d Li St' in 'FuLL' level. This parameter represents the value of the power output that will be delivered when the error is zero. You must set this value manually in order to remove the steady state error.

#### Automatic droop compensation (Adc)

The steady state error from the setpoint, which occurs when the integral term is set to 'OFF' is sometimes referred to as 'droop'. 'Adc' automatically calculates the manual reset value in order to remove this droop. To use this facility, you must first allow the process variable to stabilise. Then, in the autotune parameter list, you must set 'Adc' to 'On'. The controller will then calculate a new value for manual reset, and switch 'Adc' to 'OFF'.

'Adc' can be repeated as often as you require, but between each adjustment you must allow time for the process variable to stabilise.

### Motorized valve control

The AACC 2000 can be configured for motorised valve control as an alternative to the standard PID control algorithm. This algorithm is designed specifically for positioning motorised valves.

These are ordered pre-configured as Model numbers:

- 2000/VC motorised valve controllers
- 2000/VP motorised valve controllers with a single setpoint programmer
- 2000/V4 motorised valve controllers storing four setpoint programs.
- 2000/VM motorised valve controllers storing twenty setpoint programs.

Figure 1-11 in Chapter 1 shows how to connect a motorised valve controller. The control is performed by delivering open, or close, pulses in response to the control demand signal.

The motorised valve algorithm can operate in one of three ways:

- 1. The so-called *boundless* mode, which does not require a position feedback potentiometer for control purposes; although one can be connected and used purely to display the valve's position.
- 2. Bounded, (*or position*), control mode, which requires a feedback potentiometer. This is closed-loop control determined by the valve's position.

The desired control mode is selected in the 'i nst' list in configuration level.

The following parameter list will appear in the navigation diagram shown in Chapter 2, if your controller is configured for motorised valve control.

| Name  | Description                                                                                                    | Values  |       |         |
|-------|----------------------------------------------------------------------------------------------------|---------|-------|---------|
| mtr   | Motor list                                                                                                    | Min     | Max   | Default |
| tm    | Valve travel time in seconds.<br>This is the time taken for the valve to travel<br>from its fully closed position to its fully open<br>position.                        | 0.1     | 240.0 | 30.0    |
| l n.t | Valve inertia time in seconds.<br>This is the time taken for the valve to stop<br>moving after the output pulse is switched off.                                        | OFF     | 20.0  | OFF     |
| bAc.t | Valve backlash time in seconds.<br>This is the minimum on-time required to<br>reverse the direction of the valve. i.e. the<br>time to overcome the mechanical backlash. | OFF     | 20.0  | OFF     |
| mp.t  | Output pulse minimum on-time, in seconds.                                                                                                    | Auto    | 100.0 | Auto    |
| U.br  | Valve sensor break strategy.                                                                                                    | rESt,uF | , dwn | dwn     |

### COMMISSIONING THE MOTORISED VALVE CONTROLLER

The commissioning procedure is the same for both bounded and boundless control modes, except in bounded mode you must first calibrate the position feedback potentiometer, as described in the section below.

Proceed as follows:

- 1. Measure the time taken for the valve to be raised from its fully closed to its fully open position and enter this as the value in seconds into the 'tm' parameter.
- 2. Set all the other parameters to the default values shown in Table 4-3.

The controller can then be tuned using any of the automatic, or manual, tuning procedures described earlier in this chapter. As before, the tuning process, either automatic or manual, involves setting the values of the parameters in Table 4-1. The only difference with boundless control is that the derivative term 'td', although present, will have no effect.

#### Adjusting the minimum on-time 'mp.t'

The default value of 0.2 seconds is satisfactory for most processes. If, however, after tuning the process, the valve activity is excessively high, with constant oscillation between raise and lower pulses, the minimum on-time can be increased. The minimum on-time determines how accurately the valve can be positioned and therefore the control accuracy. The shorter the time, the more precise the control. However, if the time is set too short, process noise will cause an excessively busy valve.

#### Inertia and backlash settings

The default values are satisfactory for most processes, i.e. 'OFF'.

**Inertia** is the time taken for the valve to stop after the output pulse is turned off. If this causes a control problem, the inertia time needs to be determined and then entered into the parameter, '1 n.t'. The inertia time is subtracted from the raise and lower output pulse times, so that the valve moves the correct distance for each pulse.

**Backlash** is the output pulse time required to reverse the direction of the valve, i.e. the time taken to overcome the mechanical backlash of the linkages. If the backlash is sufficient to cause a control problem, then the backlash time needs to be determined and then entered into the parameter, 'bac.t'.

The above two values are not part of the automatic tuning procedure and must be entered manually.

### **CALIBRATING THE POSITION FEEDBACK POTENTIOMETER**

Before proceeding with the feedback potentiometer calibration, you should ensure, in configuration level, that module position 2 (2a), or 3 (3a), has its 'i d' indicating 'Pot.i', (meaning *Potentiometer Input*). Continue to scroll down the module

configuration list. 'func' should be set to 'Vpos', 'VALL' must be set to 'O' and 'VALH' to '100'.

Exit from configuration and you are now ready to calibrate the position feedback potentiometer. Proceed as follows.

- 1. In Operator level, press the AUTO/MAN button to put the controller in Manual mode.
- 2. Drive the valve to its fully open position using  $\blacktriangle$ .
- 3. Press 🕒 until you get to 'i p-Li st'.
- 4. Press 🖸 to get to 'PCAL-OFF'.
- 5. Press or 🔽 to turn 'PCAL' to 'on'.
- 6. Press 🙆 and the upper readout indicates 'Pot'.
- 7. Press A or to get to 'Pot-3A.Hi'. (Assuming that the Potentiometer Input Module is in module position 3.)
- 8. Press 💽 to go to 'GO-no'.
- 9. Press or to see 'GO-YES', which starts the calibration procedure.
- 10. Calibration is complete when the display returns to 'GO-no'.
- 11. Press D and G together to return directly to the Operator level.
- 12. The controller should still be in Manual mode.
- 13. Drive the valve to its fully closed position using  $\checkmark$ .
- 14. Press 🕒 until you get to 'i p-Li st'.
- 15. Press 💷 to get to 'PCAL-OFF'.
- 16. Press A or T to turn 'PCAL' to 'On'.
- 17. Press **11** and the upper readout indicates 'Pot'.
- 18. Press ▲ or ▼ to get to 'Pot 3A.Lo'
- 19. Press 💽 to go to 'GO-no'.
- 20. Press  $\blacktriangle$  or  $\checkmark$  to see 'GO-YES', which starts the calibration procedure.
- 21. Calibration is complete when the display returns to 'GO-no'.
- 22. Press 🕒 and 🗹 together to return directly to the Operator level.
- 23. Press the AUTO/MAN button to place the controller in AUTO and the calibration of the position feedback potentiometer is now complete.

## Gain scheduling

Gain scheduling is the automatic transfer of control between one set of PID values and another. In the case of the AACC 2000 controllers, this is done at a presettable process value. It is used for the more difficult to control processes which exhibit large changes in their response time or sensitivity at, for example, high and low process variables, or when heating or cooling.

The AACC 2000 has two sets of PID values. You can select the active set from either a digital input, or from a parameter in the PID list, or you can transfer automatically in gain scheduling mode. The transfer is bumpless and will not disturb the process being controlled.

To use gain scheduling, follow the steps below:

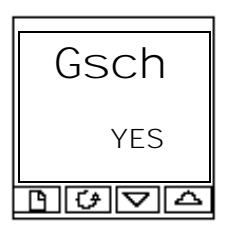

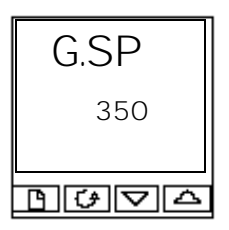

## Step1: Enable in configuration level

Gain scheduling must first be enabled in Configuration level. Goto the Inst Conflist, select the parameter GSCh, and set it to YES.

### Step 2: Set the transfer point

Once gain scheduling has been enabled, the parameter G.SP will appear at the top of the Pi d list in Full access level. This sets the value at which transfer occurs. PID1 will be active when the process value is below this setting and PID2 when the process value is above it. The best point of transfer depends on the characteristics of the process. Set a value between the control regions that exhibit the greatest change

Step 3: Tuning

You must now set up the two sets of PID values. The values can be manually set, or automatically tuned as described earlier in this chapter. When tuning automatically you must tune twice, once above the switching point G.SP and again below the switching point. When tuning, if the process value is below the transfer point G.SP the calculated values will automatically be inserted into PID1 set and if the process value is above G.SP, the calculated values will automatically be inserted into PID2 set.

# CONFIGURATION

This chapter consists of six topics:

- SELECTING CONFIGURATION LEVEL
- LEAVING CONFIGURATION LEVEL
- SELECTING A CONFIGURATION PARAMETER
- CHANGING THE PASSWORDS
- NAVIGATION DIAGRAM
- CONFIGURATION PARAMETER TABLES.

In configuration level you set up the fundamental characteristics of the controller. These are:

- The type of control (e.g. reverse or direct acting)
- The Input type and range
- The Setpoint configuration
- The Alarms configuration
- The Programmer configuration
- The Digital input configuration
- The Alarm Relay configuration
- The Communications configuration
- The Modules 1, 2 & 3 configuration
- Calibration
- The Passwords.

### WARNING

Configuration is protected by a password and should only be carried out by a qualified person, authorised to do so. Incorrect configuration could result in damage to the process being controlled and/or personal injury. It is the responsibility of the person commissioning the process to ensure that the configuration is correct.

## Selecting configuration level

There are two alternative methods of selecting Configuration level:

• If you have already powered up, then follow the access instructions given in Chapter 3, *Access levels*.

Alternatively, press  $\blacktriangle$  and  $\bigtriangledown$  together when powering up the controller. This will take you directly to the 'ConF' password display.

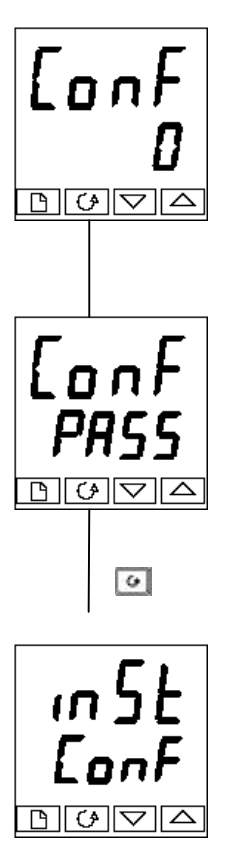

## Password entry

When the 'CONF' display appears, you must enter the Configuration password (which is a number) in order to gain access to Configuration level.

Enter the password using the  $\blacktriangle$  or  $\checkmark$  buttons. The configuration password is set to '2' when the controller is shipped from the factory.

Once the correct password has been entered, there is a two second delay, after which the lower readout will change to 'PASS' indicating that access is now unlocked.

*Note*: A special case exists if the password has been set to 'O'. In this situation, access is permanently unlocked and the lower readout will always show 'PASS'.

## Press 💽 to enter configuration.

(If an incorrect password has been entered and the controller is still 'locked' then pressing at this point will take you to the 'E×i t' display with 'no' in the lower readout. Simply press to return to the 'ConF' display.)

You will obtain the first display of configuration.

## LEAVING CONFIGURATION LEVEL

To leave the Configuration level and return to Operator level Press 🕒 until the 'Exi t' display appears.

Alternatively, pressing 🙆 and 🕒 together will take you directly to the 'E×i t' display

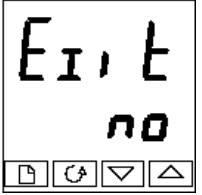

Use or to select 'YES'. After a twosecond delay, the display will blank and revert to the Home display in Operator level.

## SELECTING A CONFIGURATION PARAMETER

The configuration parameters are arranged in lists as shown in the navigation diagram in

Figure 6.1.

To step through the list headers, press the Page button.

**To step through the parameters** within a particular list press the Scroll **w** button. When you reach the end of the list you will return to the list header.

You can return directly to the list header at any time by pressing the Page 🕒 button.

#### **Parameter names**

Each box in the navigation diagram shows the display for a particular parameter. The upper readout shows the name of the parameter and the lower readout its value. For a definition of each parameter, see the Configuration Parameter Tables at the end of this chapter. To change the value of a selected parameter, use the  $\triangle$  and  $\bigtriangledown$  buttons.

The navigation diagram shows all the lists headers and parameters that can, potentially, be present in the controller. In practice, those actually present will vary according to the particular configuration choices you make.

### Changing the passwords

There are TWO passwords. These are stored in the Password configuration list and can be selected and changed in the same manner as any other configuration parameter.

The password names are: 'AC

'ACC.P' which protects access to Full level and Edit level 'CnF.P' which protects access to Configuration level.

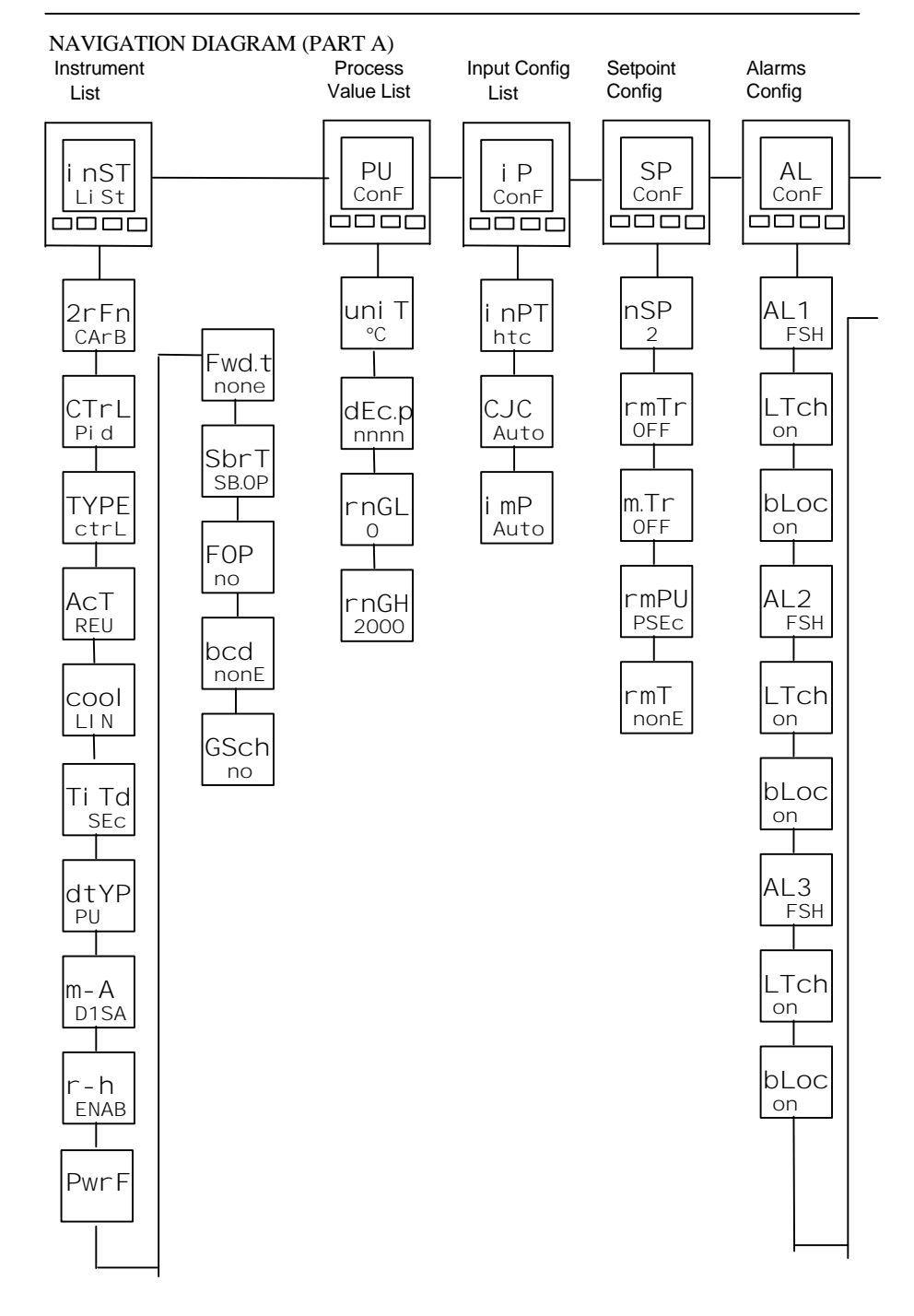

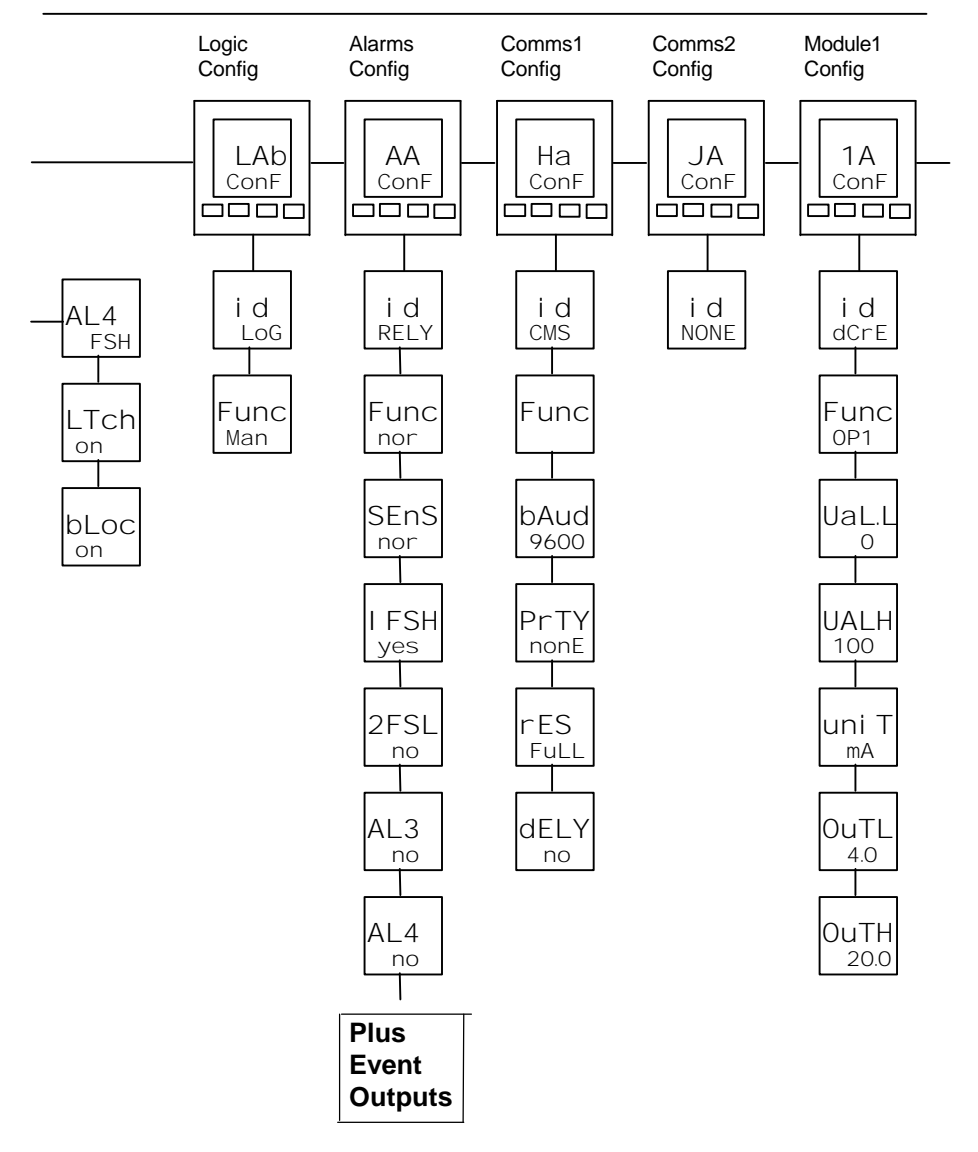

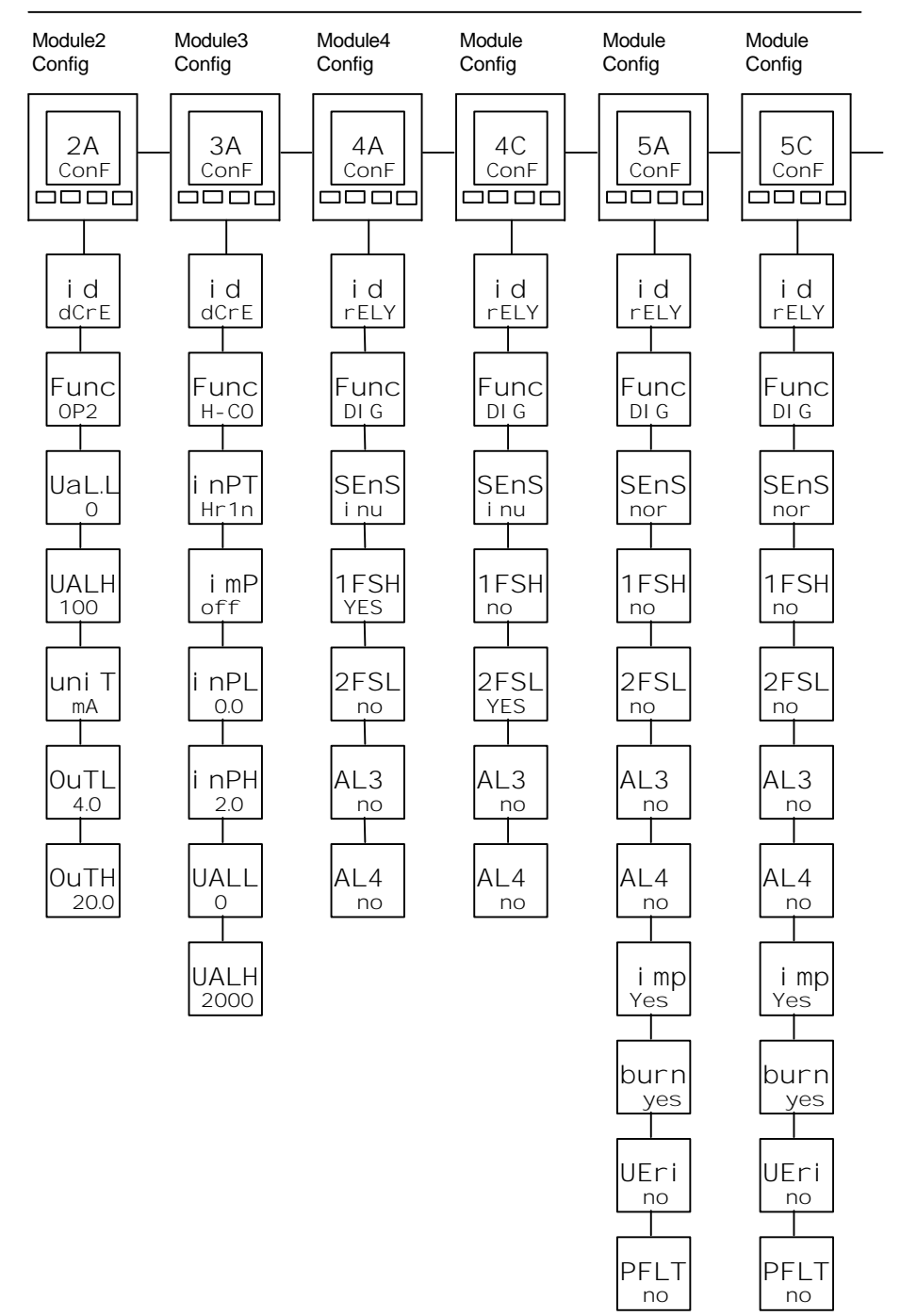

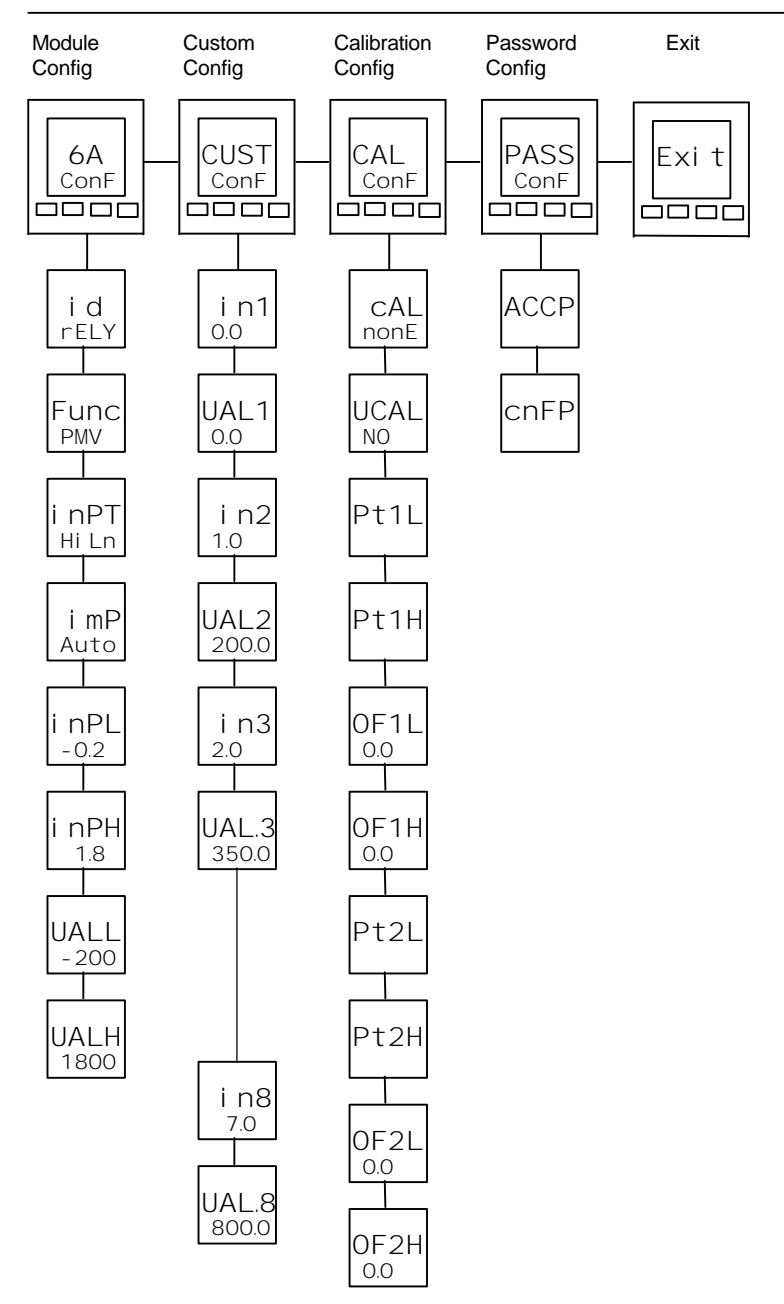

## **CONFIGURATION PARAMETER TABLES**

| Name  | Description                         | Values                         | Meaning                                                                                                    |
|-------|-------------------------------------|--------------------------------|----------------------------------------------------------------------------------------------------|
| inSt  | Instrument configuration            |                                |                                                                                                    |
| ZrFn  | Instrument Function                 | Carb                           | % Carbon                                                                                                    |
| CtrL  | Control type                        | Pi d<br>On.OF<br>VP            | PID control<br>On/off control<br>Boundless motorised valve<br>control - <i>no feedback</i><br><i>required</i> |
|       | hadron of UDE                       | VP b                           | Bounded motorised valve<br>control - feedback required                                                        |
| type  | Instrument USE                      | ctrL<br>Mon                    | Controller<br>Monitor                                                                                         |
| Act   | Control action                      | rEv<br>dir                     | Reverse acting<br>Direct acting                                                                               |
| Cool  | Type of cooling                     | Li n<br>oi L                   | Linear<br>Oil (50mS minimum on-<br>time)<br>Water (non linear)                                                |
|       |                                     | FAn                            | Fan (0.5S minimum on-<br>time)                                                                                |
|       |                                     | ProP<br>on.0F                  | Proportional only to error<br>On/off cooling                                                                  |
| ti.td | Integral & derivative<br>time units | SEc<br>min                     | Seconds, OFF to 9999<br>Minutes, OFF to 999.9                                                                 |
| m-A   | Front panel Auto/Man button         | EnAb<br>di SA                  | Enabled<br>Disabled                                                                                           |
| r-h   | Front panel Run/Hold button         | EnAb<br>di SA                  | Enabled<br>Disabled                                                                                           |
| PwrF  | Power feedback                      | on<br>OFF                      | On<br>Off                                                                                                    |
| Fwd.t | Feed forward type                   | none<br>FEEd<br>SP.FF<br>PV.FF | None<br>Normal feed forward<br>Setpoint feed forward<br>PV feed forward                                       |
| Sbr.t | Sensor break output                 | Sb.0P<br>HoLd                  | Go to pre-set value<br>Freeze output                                                                          |
| FOP   | Forced manual output                | no                             | Bumpless Auto/Manual transfer                                                                                 |
|       |                                     | trac<br>Step                   | Returns to the Manual<br>value that was set when<br>last in Manual mode<br>Steps to forced output             |
|       |                                     |                                | ievel. value set in 'FOP' of<br>'op-Li st' in Operator<br>Level                                               |
| bcd   | BCD input function                  | none<br>prog<br>sp             | Not used<br>Select program number<br>Select setpoint number                                                   |

| gsch | Gain schedule enable | no  | Disabled |
|------|----------------------|-----|----------|
|      |                      | yes | Enabled  |

| Vq    | Process value config   |        |                                             |
|-------|------------------------|--------|---------------------------------------------|
| uni t | Inststrument units     | °C     | Celsius                                     |
|       |                        | °F     | Farenheit                                   |
|       |                        | °k     | Kelvin                                      |
| dec.p | Decimal places in the  | none   | Display units blanked                       |
|       | displayed value        | nnnn   | None                                        |
|       |                        | nnn.n  | One                                         |
|       |                        | nn.nn  | Тwo                                         |
| rng.l | Range low              |        | Low range limit. Also setpoint limit for    |
|       |                        |        | alarms and programmers                      |
| rng.h | Range high             |        | High range limit. Also setpoint limit for   |
|       | -                      |        | alarms and programmers                      |
| Name  | Description            | Values | Meaning                                     |
| iР    | Input configuration    |        |                                             |
| i nPt | Input type             | J.tc   | J thermocouple                              |
|       |                        | k.tc   | K thermocouple                              |
|       |                        | L.tc   | L thermocouple                              |
|       |                        | r.tc   | R thermocouple (Pt/Pt13%Rh)                 |
|       |                        | b.tc   | B thermocouple (Pt30%Rh/Pt6%Rh)             |
|       |                        | n.tc   | N thermocouple                              |
|       |                        | t.tc   | T thermocouple                              |
|       |                        | S.tc   | S thermocouple (Pt/Pt10%Rh)                 |
|       |                        | PL 2   | PL 2 thermocouple                           |
|       |                        | C.tc   | Custom downloaded t/c (default = type       |
|       |                        |        | C)                                          |
|       |                        | rtd    | $100\Omega$ platinum resistance thermometer |
|       |                        | mV     | Linear millivolt                            |
|       |                        | voLt   | Linear voltage                              |
|       |                        | mA     | Linear milliamps                            |
|       |                        | Sr V   | Square root volts                           |
|       |                        | Sr A   | Square root milliamps                       |
|       | * see " CUSI" List.    | mV.C   | 8-point millivolt custom linearisation*     |
|       |                        | V.C    | 8-point Voltage custom linearisation*       |
|       |                        | mA.C   | 8-point milliamp custom linearisation*      |
|       |                        |        |                                             |
|       |                        |        |                                             |
|       |                        |        |                                             |
| Name  | Description            | Values | Meaning                                     |
|       | Cold Junction          | Auto   | Automatic internal compensation             |
| 0.50  | Compensation           | 0°C    | 0°C external reference                      |
|       |                        | 45°C   | 45°C external reference                     |
|       |                        | 50°C   | 50°C external reference                     |
|       |                        |        | No cold junction compensation               |
| 1     | Sensor Break Impodance | OFF    | Disabled (only with linear inputs)          |
| ımp   | Sensor break impedance | UTT    | Eastony sot                                 |
|       |                        | AUTO   | Factory set                                 |
|       |                        | HI     | Impedance of input > 5K12                   |
|       |                        | Hi .Hi | Impedance of input > 15KΩ                   |

| Linear Input Scaling – The next 4 parameters only appear if a linear or sq rt input is chosen. |                      |                        |  |
|------------------------------------------------------------------------------------------------|----------------------|------------------------|--|
| i np.L                                                                                         | Displayed Value      | Input value low        |  |
| i np.H                                                                                         | VAL H                | Input value high       |  |
| VAL.L                                                                                          |                      | Displayed reading low  |  |
| VAL.H                                                                                          | VAL L<br>inP.L inP.H | Displayed reading high |  |

| Name  | Description                   | Values   | Meaning                                 |
|-------|-------------------------------|----------|-----------------------------------------|
|       |                               |          |                                         |
| SP    | Setpoint configuration        |          |                                         |
| nSP   | Number of setpoints           | 2, 4, 16 | Select number of setpoints available    |
| rm.tr | Remote Tracking               | OFF      | Disable                                 |
|       |                               | trAc     | Local setpoint tracks remote setpoint   |
| m.tr  | Manual Track                  | OFF      | Disable                                 |
|       |                               | trAc     | Local setpoint tracks PV when in manual |
| rmP.U | Setpoint rate limit units     | PSEc     | Per second                              |
|       |                               | Pmi n    | Per minute                              |
|       |                               | PHr      | Per hour                                |
| rmt   | Remote setpoint configuration | nonE     | Disable                                 |
|       |                               | SP       | Remote setpoint                         |
|       |                               | Loc.t    | Remote setpoint + local trim            |
|       |                               | rmt.t    | Remote trim + local setpoint            |
| AL                           | Alarm configuration                                                                                                    | Values           |  |  |  |  |
|------------------------------|----------------------------------------------------------------------------------------------------|------------------|--|--|--|--|
| The cor<br>they ca<br>'AA Co | The controller contains four 'soft' alarms, which are configured in this list. Once configured, 'hey can be attached to a physical output as described in the alarm relay configuration list, AA Conf'. |                  |  |  |  |  |
| AL1                          | Alarm 1 Type                                                                                                    | see Table A      |  |  |  |  |
| Ltch                         | Latching                                                                                                    | no/YES/Evnt/mAn* |  |  |  |  |
| bLoc                         | Blocking                                                                                                    | no/YES           |  |  |  |  |
| AL2                          | Alarm 2 Type                                                                                                    | see Table A      |  |  |  |  |
| Ltch                         | Latching                                                                                                    | no/YES/Evnt/mAn* |  |  |  |  |
| bLoc                         | Blocking                                                                                                    | no/YES           |  |  |  |  |
| AL3                          | Alarm 3 Type                                                                                                    | see Table A      |  |  |  |  |
| Ltch                         | Latching                                                                                                    | no/YES/Evnt/mAn* |  |  |  |  |
| bLoc                         | Blocking                                                                                                    | no/YES           |  |  |  |  |
| AL4                          | Alarm 4 Type                                                                                                    | see Table A      |  |  |  |  |
| Ltch                         | Latching                                                                                                    | no/YES/Evnt/mAn* |  |  |  |  |
| bLoc                         | Blocking (not if 'AL4' = 'rAt')                                                                                                    | no/YES           |  |  |  |  |

| Table A | Table A - Alarm types   |  |  |  |
|---------|-------------------------|--|--|--|
| Value   | Alarm type              |  |  |  |
| OFF     | No alarm                |  |  |  |
| FSL     | PV Full scale low       |  |  |  |
| FSH     | PV Full scale high      |  |  |  |
| dEv     | PV Deviation band       |  |  |  |
| dHi     | PV Deviation high       |  |  |  |
| dLo     | PV Deviation low        |  |  |  |
| LCr     | Load Current low        |  |  |  |
| HCr     | Load Current high       |  |  |  |
| FL2     | Input 2 Full Scale low  |  |  |  |
| FH2     | Input 2 Full Scale high |  |  |  |
| LOP     | Working Output low      |  |  |  |
| HOP     | Working Output high     |  |  |  |
| LSP     | Working Setpoint low    |  |  |  |
| HSP     | Working Setpoint high   |  |  |  |
| rAt     | PV Rate of change       |  |  |  |
|         | AL4 only                |  |  |  |

#### Alarm Modes

' $\cap$ O' means that the alarm will be non-latching.

'YES' means that the alarm will be latched, with automatic resetting. Automatic resetting means that if a reset is actioned before the alarm has cleared, then it will automatically reset when it clears

## **Marathon Monitors Inc.**

| Name | Description |
|------|-------------|
|      |             |

Values Meaning

| 1.4  | Digital input 1 configuration                |                | Action on contact closure                      |
|------|----------------------------------------------|----------------|------------------------------------------------|
| id   | Identity                                     | LoGi           |                                                |
| Func | Function of input                            | DODE           | No function                                    |
| FUNC | The function is active                       | mAn            | Manual mode select                             |
|      | when the input has a contact                 | rmt            | Remote setpoint select                         |
|      | closure to the common                        | 5D2            | Setpoint 2 select                              |
|      | terminal - I C                               | Did 2          | PID set 2 select                               |
|      |                                              | т (d.2<br>+і Н | Integral hold                                  |
|      |                                              | tunF           | One-shot self-tune enable                      |
|      |                                              | drA            | Adaptive tune enable                           |
|      |                                              | AcAl           | Acknowledge alarms                             |
|      |                                              | AccS           | Select Full access level                       |
|      |                                              | Loc.b          | Kevlock                                        |
|      |                                              | uP             | Simulate pressing of the                       |
|      |                                              | dwn            | Simulate pressing of the <b>V</b>              |
|      |                                              | ScrL           | Simulate pressing of the                       |
|      |                                              | PAGE           | Simulate pressing of the 🕒 button              |
|      | These BCD inputs are used to                 | bcd.1          | Least significant BCD digit                    |
|      | select either a program number               | bcd.2          | 2nd BCD digit                                  |
|      | or the setpoint number                       | bcd.3          | 3rd BCD digit                                  |
|      | according to the setting of the              | bcd.4          | 4th BCD digit                                  |
|      | <i>parameter</i> 'bcd' <i>in the</i> 'i nSt' | bcd.5          | 5th BCD digit                                  |
|      | configuration list                           | bcd.6          | Most significant BCD digit                     |
|      |                                              | Stby           | Standby - ALL control outputs                  |
|      |                                              |                | turned OFF (alarm Outputs are<br>not affected) |
|      |                                              | PV.SL          | PV Select:                                     |
|      |                                              |                | Closed = PV1 / Open = PV2                      |
|      |                                              | IMP            | Initiate Impedance test                        |
|      |                                              |                |                                                |

| Lb        | Digital input 2 configuration | Action on contact closure |
|-----------|-------------------------------|---------------------------|
| As per Di | gital input 1 configuration   |                           |

| Name       | Description                                            | Values        | Meaning                                                      |
|------------|--------------------------------------------------------|---------------|--------------------------------------------------------------|
|            |                                                        |               |                                                              |
| AA         | Alarm relay configuration                              |               |                                                              |
| i d        | Identity                                               | rELy          | Relay output                                                 |
| Func       | Function                                               | nonE          | No function                                                  |
|            |                                                        | dIG           | Digital output                                               |
| SEnS       | Digital output sense                                   | nor           | Normal (output energises when TRUE, e.g. program events)     |
|            |                                                        | i nv          | Inverted (output de-energises when TRUE, e.g. alarms)        |
| The follow | <i>wing digital events appear after</i> 'SEnS          | '. Any one,   | or more, of the events can be                                |
| combined   | d on to the output (see Fig. 6-2) by sel               | lecting 'YES' | in the lower readout.                                        |
| 1          | Alarm 1 active                                         | YES/no        | () = alarm type (e.g. FSL).                                  |
| 2          | Alarm 2 active                                         | YES/no        | lf an alarm has not been<br>configured                       |
| 3          | Alarm 3 active                                         | YES/no        | <i>in</i> 'AL ConF' <i>list, then display</i><br><i>will</i> |
| 4          | Alarm 4 active                                         | YES/no        | <i>differ:- e.g.</i> Alarm 1 = 'A∟ 1'.                       |
| mAn        | Controller in manual mode                              | YES/no        |                                                              |
| Sbr        | Sensor break                                           | YES/no        |                                                              |
| SPAn       | PV out of range                                        | YES/no        |                                                              |
| Lbr        | Loop break                                             | YES/no        |                                                              |
| Ld.F       | Load failure alarm                                     | YES/no        |                                                              |
| tunE       | Tuning in progress                                     | YES/no        |                                                              |
| dc.F       | Voltage output open circuit, or mA output open circuit | YES/no        |                                                              |
| rmt.F      | module connection open circuit                         | YES/no        |                                                              |
| i P1.F     | Input 1 Failure                                        |               |                                                              |
| IMP        | Impedance test in progress                             |               |                                                              |
| burn       | Probe burn off in progress                             |               |                                                              |
| VERi       | Probe verification in progress                         |               |                                                              |
| VFLT       | Verification Fault                                     |               |                                                              |
| PFLT       | Probe Fault                                            |               |                                                              |
| nw.AL      | New Alarm has occurred                                 | YES/no        |                                                              |
| End        | End of setpoint rate limit, or end of program          | YES/no        |                                                              |
| SYnc       | Program Synchronisation active                         | YES/no        |                                                              |
|            |                                                        | _             |                                                              |

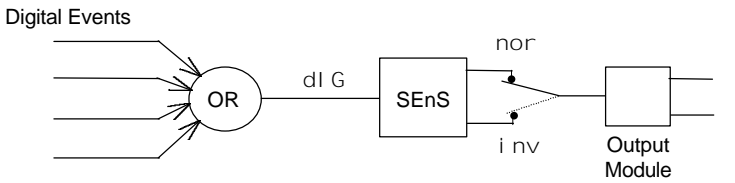

Figure 6-2 Combining several digital events on to one output

| Name | Description                      | Values | Meaning        |
|------|----------------------------------|--------|----------------|
| HA   | Comms 1 module config            |        |                |
| id   | Identity of the module installed | cmS    | 2-wire EIA-485 |
|      |                                  |        |                |

| For 'i d'                                                                       | For 'i d' = 'cms' (Digital communications) use this parameter table: |                                                   |                            |  |  |
|---------------------------------------------------------------------------------|----------------------------------------------------------------------|---------------------------------------------------|----------------------------|--|--|
| Func                                                                            | Function                                                             | mod                                               | Modbus protocol            |  |  |
|                                                                                 |                                                                      | mAr                                               | Marathon Monitors protocol |  |  |
| bAud                                                                            | Baud Rate                                                            | 1200, 2400, 4800, 9600,<br>19.20( <b>19,200</b> ) |                            |  |  |
| dELy                                                                            | Delay - quiet period, required by                                    | no                                                | No delay                   |  |  |
|                                                                                 | some comms                                                           | YES                                               | Delay active - 10mS        |  |  |
|                                                                                 | adaptors                                                             |                                                   |                            |  |  |
| Prty                                                                            | Comms Parity                                                         | nonE                                              | No parity                  |  |  |
|                                                                                 |                                                                      | E∨En                                              | Even parity                |  |  |
|                                                                                 |                                                                      | Odd                                               | Odd parity                 |  |  |
| The following parameters only appear if the function chosen is Modbus protocol. |                                                                      |                                                   | sen is Modbus protocol.    |  |  |
| rES                                                                             | Comms Resolution                                                     | FuLL                                              | Full resolution            |  |  |
|                                                                                 |                                                                      | Int                                               | Integer resolution         |  |  |

| JA                        | module config |  |       |   |         |
|---------------------------|---------------|--|-------|---|---------|
| NO configuration required |               |  |       |   |         |
| Name                      | Description   |  | Value | s | Meaning |

| 1 A/b/C <sup>(1)</sup> | Module 1 configuration              |       |                                 |
|------------------------|-------------------------------------|-------|---------------------------------|
| id                     | Identity of module installed        | nonE  | Module not fitted               |
|                        |                                     | rELy  | Relay output                    |
|                        |                                     | dC.0P | Non-isolated DC output          |
|                        | (1) If a dual-, or triple-, channel | LoG   | Logic/ output                   |
|                        | module is installed then the list   | LoG.i | Logic input                     |
|                        | headers 1b and 1C also appear       | SSr   | Triac output                    |
|                        |                                     | dc.rE | DC retransmission<br>(isolated) |
|                        |                                     | dc.0P | Isolated DC output              |

| For 'i d' = 'rELy', 'LoG', or 'SSr' use this parameter table: |                                               |             |                                                                                                    |  |  |
|---------------------------------------------------------------|-----------------------------------------------|-------------|----------------------------------------------------------------------------------------------------|--|--|
| Func                                                          | Function                                      | nonE        | Function disabled                                                                                                    |  |  |
|                                                               |                                               | dIG         | Digital output function                                                                                                    |  |  |
|                                                               | (Only Channels 1A and 1C can be               | HEAt        | Heating output                                                                                                    |  |  |
|                                                               | Heating, or Cooling)                          | COOL        | Cooling output                                                                                                    |  |  |
|                                                               |                                               | up          | Open motorised valve                                                                                                    |  |  |
|                                                               |                                               | dwn         | Close motorised valve                                                                                                    |  |  |
|                                                               | ( <b>Only if</b> 'i d' = 'LoG')               | SSr.1       | mode 1 heating                                                                                                    |  |  |
|                                                               | ( <i>Only if</i> 'i d' = 'LoG')               | SSr.2       | mode 2 heating                                                                                                    |  |  |
| VAL.L                                                         | Displayed Value<br>VAL.H                      |             | % PID demand signal<br>giving minimum output –<br>'Out.L'                                                                     |  |  |
| VAL.H                                                         | VAL.L 0% 100% Retransmi                       | tted        | % PID demand signal<br>giving maximum output –<br>'Out.H'                                                                     |  |  |
| Out.L                                                         |                                               |             | Minimum average power                                                                                                    |  |  |
| Out.H                                                         |                                               |             | Maximum average power                                                                                                    |  |  |
| SEnS                                                          | Sense of output<br>(Only if 'Func' = 'dl G')  | nor<br>i nv | Normal (output energises<br>when TRUE, e.g<br>program events)<br>Inverted (output de-<br>energises when TRUE,<br>e.g. alarms) |  |  |
| Notes:                                                        | Notes:                                        |             |                                                                                                    |  |  |
| 1. When 'SE                                                   | nS' <b>appears, then further parameters</b> a | re availabl | е.                                                                                                    |  |  |
| These are id                                                  | entical to those in the 'AA ConF' list on     | Page 6-12   | )                                                                                                    |  |  |

### Marathon Monitors Inc.

| 2. To invert a PID output, the Val. H can be set below the Val.L |             |        |         |
|------------------------------------------------------------------|-------------|--------|---------|
| Name                                                             | Description | Values | Meaning |

| For 'i d' = 'dC.OP', 'dc.rE', or 'dc.OP' use this parameter table: |                               |                      |                                                  |  |
|--------------------------------------------------------------------|-------------------------------|----------------------|--------------------------------------------------|--|
| Func                                                               | Function                      | nonE                 | Function disabled                                |  |
|                                                                    |                               | HEAt                 | Heating output                                   |  |
|                                                                    |                               | COOL                 | Cooling output                                   |  |
|                                                                    |                               | PV                   | Retransmission of PV                             |  |
|                                                                    |                               | wSP                  | Retransmission of setpoint                       |  |
|                                                                    |                               | Err                  | Retransmission of error signal                   |  |
|                                                                    |                               | OP                   | Retransmission of OP power                       |  |
| VAL.L                                                              | %PID, or Retransmission Value |                      | % PID, or Retrans'n Value, giving minimum output |  |
| VAL.H                                                              |                               |                      | % PID, or Retrans'n Value, giving maximum output |  |
| uni t                                                              |                               | Electrical<br>Dutput | voLt = Volts, mA = milliamps                     |  |
| Out.L                                                              | VAL.L                         |                      | Minimum electrical output                        |  |
| Out.H                                                              | Out.L Out.H                   |                      | Maximum electrical output                        |  |

For 'i d' = 'LoG.i' (i.e logic input) use the LA Conf' list on Page 6-11.

| 2A/b/C      | Module 2 configuration                                                       |       |                     |  |  |  |
|-------------|------------------------------------------------------------------------------|-------|---------------------|--|--|--|
| As per modu | As per module 1 configuration, but excluding the 'SSr.1', 'SSr.2' functions. |       |                     |  |  |  |
| id          | Identity of module installed.                                                |       |                     |  |  |  |
|             | As per module 2 plus:                                                        | tPSU  | Transmitter power   |  |  |  |
|             |                                                                              |       | supply              |  |  |  |
|             |                                                                              | Pot.i | Potentiometer input |  |  |  |

Continued on next page

| For 'i d' = 'Pot.i (i.e. potentiometer input module) use this parameter table: |                  |                   |                                                                      |  |
|--------------------------------------------------------------------------------|------------------|-------------------|----------------------------------------------------------------------|--|
| Func                                                                           | Function         | nonE              | Function disabled                                                    |  |
|                                                                                |                  | rSP               | Remote Setpoint                                                      |  |
|                                                                                |                  | Fwd.i             | Feedforward input                                                    |  |
|                                                                                |                  | r0P.h             | Remote OP power max.                                                 |  |
|                                                                                |                  | r0P.L             | Remote OP power min.                                                 |  |
|                                                                                |                  | VPoS              | Motorised valve position                                             |  |
| VAL.L                                                                          | Displayed Value  |                   | Displayed value low<br>equivalent to 0%<br>potentiometer position    |  |
| VAL.H                                                                          | VALL inP.L inP.H | lectrical<br>iput | Displayed value high<br>equivalent to 100%<br>potentiometer position |  |

## Marathon Monitors Inc.

| 3A/b/C Module 3 configuration   As per module 2 configuration, plus 'i d' = 'dC.i P' |                                                                                         |                                                                          |                                                                                                    |  |  |  |
|--------------------------------------------------------------------------------------|-----------------------------------------------------------------------------------------|--------------------------------------------------------------------------|----------------------------------------------------------------------------------------------------|--|--|--|
| For 'i d' :<br>THIS INC                                                              | For 'i d' = 'dC.i P' use this parameter table.<br>THIS INCLUDES THE SECOND PV FUNCTIONS |                                                                          |                                                                                                    |  |  |  |
| Func                                                                                 | Function                                                                                | nonE<br>rSP<br>Fwd.i<br>rOP.h<br>rOP.L<br>Hi<br>LO<br>Ftn<br>SEL<br>trAn | Function disabled<br>Remote Setpoint<br>Feedforward input<br>Remote OP power max.<br>Remote OP power min.<br>PV = The highest of i P.1, or i P.2<br>PV = The lowest of i P.1, or i P.2<br>Derived function, where<br>PV = $(f.1 \times i P1) + (f.2 \times i P2)$ .<br>'F.1' and 'F.2' are scalars which are<br>found in 'i p-Li st' of Operator Level<br>Select i p.1, or i p.2 via Comms, front<br>panel buttons, or a digital input<br>Transition of control between i p.1<br>and i p.2. The transition region is set<br>by the values of 'Lo.I p' and 'Hi .I p',<br>which are found in 'i p-Li st' of<br>Operator Level. PV = i p.1 below<br>'Lo.I p'<br>PV = i p.2 above 'Hi .I p' |  |  |  |
| inpt                                                                                 | Input type                                                                              | Refer to                                                                 | 'i p Conf' for all types, + the following:                                                                                                    |  |  |  |
| CJC                                                                                  | Cold Junction<br>Compensation                                                           | OFF<br>Auto<br>O°C<br>45°C<br>50°C                                       | No cold junction compensation<br>Automatic internal compensation<br>0°C external reference<br>45°C external reference<br>50°C external reference                                                                                                    |  |  |  |
| i mp                                                                                 | Sensor Break Impedance                                                                  | Off<br>Auto<br>Hi<br>Hi .Hi                                              | Disabled (only with linear inputs)<br>Factory set<br>Impedance of input > $15K\Omega$<br>Impedance of input > $30K\Omega$                                                                                                    |  |  |  |

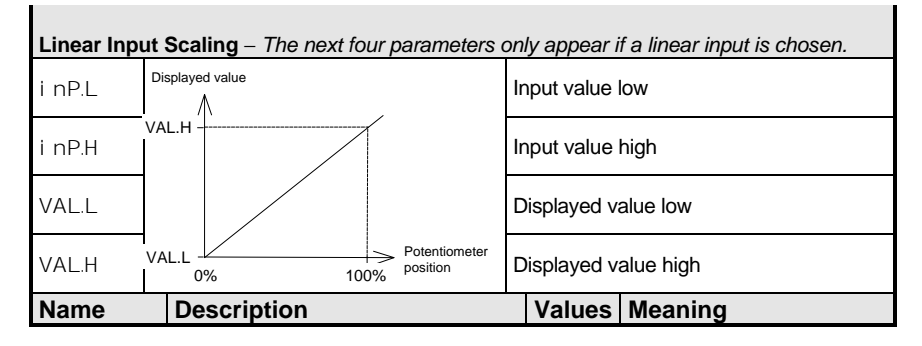

| 4 A <i>I</i> C                 | Module configuration |  |  |  |  |
|--------------------------------|----------------------|--|--|--|--|
| As per module AA configuration |                      |  |  |  |  |

| 5 A <i>I</i> C                 | Module configuration |  |  |  |  |
|--------------------------------|----------------------|--|--|--|--|
| As per module AA configuration |                      |  |  |  |  |

| Name | Description | Values | Meaning |
|------|-------------|--------|---------|
|      |             |        |         |

| 6A     | Module configuration        |            |                                      |
|--------|-----------------------------|------------|--------------------------------------|
| i d    | Identity of module DC input | rELy       | DC input                             |
| Func   | Function                    | nonE       | Pin v probe mv input                 |
| i nPT  | Input type                  | Hiln       | High Impedance (range = 0 to 2 volt) |
|        |                             |            |                                      |
| i nP.L |                             | /          | Input value low                      |
| i nP.H | VALH                        |            | Input value high                     |
| VAL.L  |                             |            | Displayed value low                  |
| VAL.H  | inP.L inF                   | Electrical | Displayed value high                 |

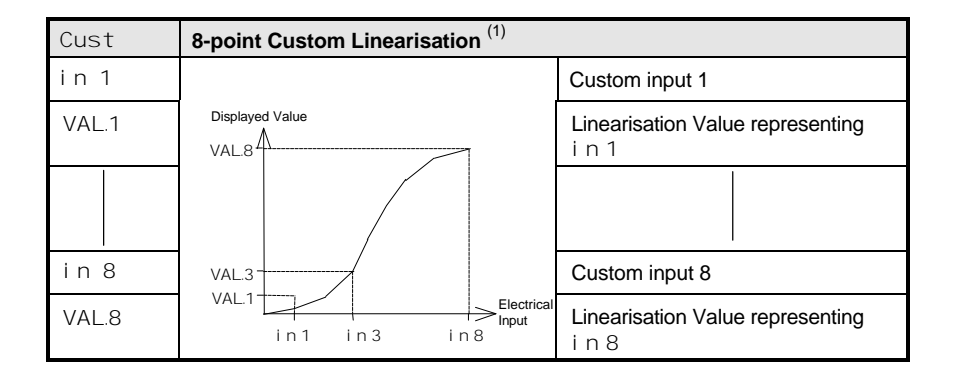

#### Note:

- 1. Custom Linearisation is only available when '3a-Conf'or i P- ConF list has 'i npt' set to 'mV.C', or 'MA.C', or 'V.C'.
- 1. The values and inputs must be continuously increasing or decreasing

| Name                                                                                              | Descript                                                                                                    | ion                 |             | Values           | Meaning         |                          |                                 |
|---------------------------------------------------------------------------------------------------|----------------------------------------------------------------------------------------------------|---------------------|-------------|------------------|-----------------|--------------------------|---------------------------------|
| CAL                                                                                               | Calibration                                                                                                    |                     |             |                  |                 |                          |                                 |
| In this mode you can<br>1. Calibrate the instrument using a mV source - $rcAL$ or ref source cal. |                                                                                                    |                     |             |                  |                 |                          |                                 |
| 2. Offse<br>meas                                                                                  | 2. Offset the calibration to account for errors in actual sensor<br>measurement and a ref sensor - UCAL or user calibration |                     |             |                  |                 |                          |                                 |
| rcAL                                                                                              | Calibration<br>point                                                                                                    | nonE No calibration |             | set calibration. |                 | Goto User<br>calibration |                                 |
|                                                                                                   |                                                                                                    | DV                  |             |                  | ľ               | chapter 7                |                                 |
|                                                                                                   | PV Calibra<br>PV.2 Calibra                                                                                                  |                     | Calibrate   | e DC input, c    | or PV 2.        |                          | Go to input<br>Calibation table |
|                                                                                                   |                                                                                                    | 1A.Hi               | Calibrate   | e DC output      | high - Module 1 |                          |                                 |
|                                                                                                   | 1A.Lo Calibrate DC ou                                                                                                    |                     | DC output   | low - Module 1   |                 | Go to                    |                                 |
| 2A.Hi C                                                                                           |                                                                                                    | Calibrate           | e DC output | high - Module 2  |                 | DC Output<br>Calibration |                                 |
|                                                                                                   |                                                                                                    | 3A.Hi               | Calibrate   | e DC output      | high - Module 3 | 1                        | table                           |
|                                                                                                   |                                                                                                    | 3A.Lo               | Calibrate   | e DC output      | low - Module 3  | 1                        |                                 |

| INPUT CAL | INPUT CALIBRATION                                            |        |                                             |  |  |  |
|-----------|--------------------------------------------------------------|--------|---------------------------------------------|--|--|--|
| For 'CAL' | For 'CAL' = 'PV', or 'PV.2', the following parameters apply. |        |                                             |  |  |  |
| PV        | PV Calibration Value                                         | I dLE  | Idle                                        |  |  |  |
|           |                                                              | m∨.L   | Select 0mV as the calibration point         |  |  |  |
|           |                                                              | m∨.H   | Select 50mV as the calibration point        |  |  |  |
|           |                                                              | V 0    | Select 0Volt as the calibration point       |  |  |  |
|           | 1. Select calibration value                                  | V 10   | Select 10V as the calibration point         |  |  |  |
|           | 2. Apply specified input                                     | CJC    | Select 0°C CJC calibration point            |  |  |  |
|           | 3. Press 🕝 to step to 'GO'                                   | rtd    | Select $400\Omega$ as the calibration point |  |  |  |
|           |                                                              | HI O   | High impedance: 0Volt cal'n<br>point        |  |  |  |
|           |                                                              | HI 1.0 | High impedance: 1.0 Volt cal'n point        |  |  |  |
|           | See Note below.                                              | FACt   | Restore factory calibration                 |  |  |  |
| GO        | Start calibration                                            | no     | Waiting to calibrate PV point               |  |  |  |

| Select 'YES' with ▲ or ▼ | YES  | Start calibration              |
|--------------------------|------|--------------------------------|
| Wait for calibration to  | buSy | Busy calibrating               |
| complete.                | donE | PV input calibration completed |
|                          | FALL | Calibration failed             |

**Note**. When a DC input module is installed for the first time, or there is a requirement to change one, then the microprocessor in the controller needs to read the factory calibration data stored in the module. Select 'FACt' as the calibration value. Step to 'GO' and start calibration.

| DC Output Calibration |                                  |               |                                                                          |  |  |  |
|-----------------------|----------------------------------|---------------|--------------------------------------------------------------------------|--|--|--|
| The follow            | ing parameters apply to DC outpu | ıt modules ie | for rcAL = 1A.Hi to 3A.Lo                                                |  |  |  |
| cAL.H                 | Output Calibration High          | 0             | 0 = Factory set calibration.<br>Trim value until output = 9V, or<br>18mA |  |  |  |
| cAL.L                 | Output Calibration Low           | 0             | 0 = Factory set calibration.<br>Trim value until output = 1V, or<br>2mA  |  |  |  |

| User calibration |                                    |                                                                             |  |
|------------------|------------------------------------|-----------------------------------------------------------------------------|--|
| UCAL             | User calibration enable            | Yes/no                                                                      |  |
| pt1.L            | Low calibration point for Input 1  | The factory calibration point at which the low point offset was performed.  |  |
| pt1.H            | High calibration point for Input 1 | The factory calibration point at which the high point offset was performed. |  |
| OF1.L            | Offset Low for Input 1             | Calculated offset, in display units.                                        |  |
| OF1.H            | Offset High for Input 1            | Calculated offset, in display units.                                        |  |
| pt2.L            | Low calibration point for Input 2  | The factory calibration point at which the low point offset was performed.  |  |
| pt2.H            | High calibration point for Input 2 | The factory calibration point at which the high point offset was performed. |  |
| OF2.L            | Offset Low for Input 2             | Calculated offset, in display units.                                        |  |
| OF2.H            | Offset High for Input 2            | Calculated offset, in display units.                                        |  |

| Name | Description | Values | Meaning |
|------|-------------|--------|---------|
|      |             |        |         |

| PASS  | Password configuration       |  |
|-------|------------------------------|--|
| ACC.P | FuLL or Edit level password  |  |
| cnF.P | Configuration level password |  |
|       |                              |  |

|  | Exi t | Exit configuration | no/YES |  |
|--|-------|--------------------|--------|--|
|--|-------|--------------------|--------|--|

## **User calibration**

This chapter has five topics:

- WHAT IS THE PURPOSE OF USER CALIBRATION?
- USER CALIBRATION ENABLE
- OFFSET CALIBRATION
- TWO POINT CALIBRATION
- CALIBRATION POINTS AND CALIBRATION OFFSETS

To understand how to select and change parameters in this chapter you will need to have read Chapter 2 - *Operation*, Chapter 3- *Access Levels* and Chapter 6 - *Configuration*.

#### WHAT IS THE PURPOSE OF USER CALIBRATION?

The basic calibration of the controller is highly stable and set for life. User calibration allows you to offset the 'permanent' factory calibration to either:

- 1. Calibrate the controller to the your reference standards.
- 2. Match the calibration of the controller to that of a particular transducer or sensor input.
- 3. Calibrate the controller to suit the characteristics of a particular installation.
- 4. Remove long term drift in the factory set calibration.

User calibration works by introducing a single point, or two-point, offset onto the factory set calibration.

#### **User Calibration Enable**

The User calibration facility must first be enabled in configuration level by setting the parameter 'UCAL' in the input conf list to 'YES'. This will make the User calibration parameters visible in Operator 'FuLL' level.

Select configuration level as shown in Chapter 5, Configuration.

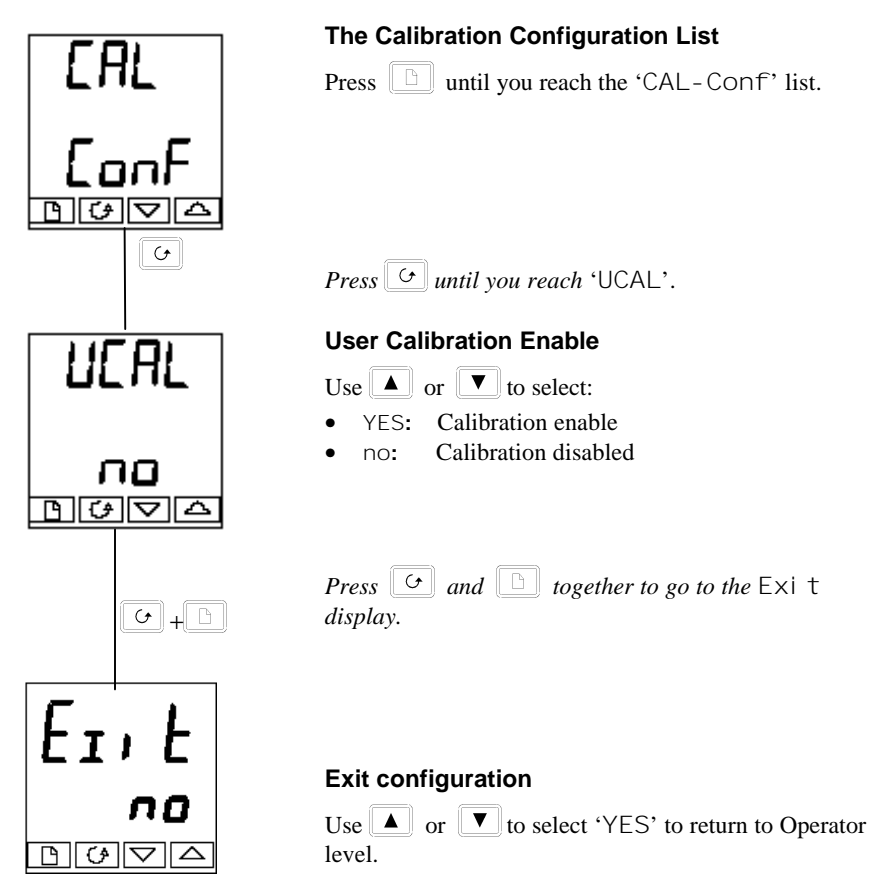

#### **Offset calibration**

Offset calibration is used to apply a single fixed offset over the full display range of the controller.

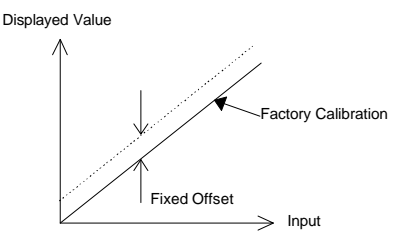

To calibrate, proceed as follows:

- 1. Connect the input of the controller to the source device to which you wish to calibrate.
- 2. Set the source to the desired calibration value.
- 3. The controller will display the current measurement of the value.
- If the displayed value is correct, then the controller is correctly calibrated and no further action is necessary. If it is incorrect, then follow the steps shown below.
  Select 'FuLL' access level, as described in Chapter 3.

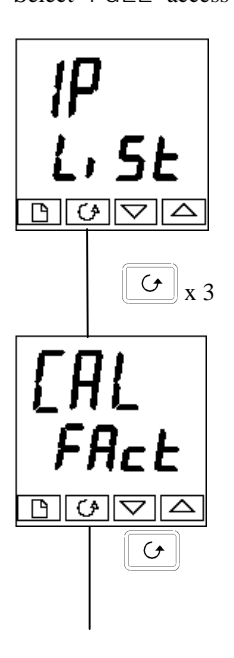

#### Input list header

Press until you reach the input list header.

Press until you reach the 'CAL' display.

#### Calibration type

FACt:

Factory Calibration

USEr: User Calibration

Use ▲ or ▼ to select 'FACt'.

Selecting 'FACt' reinstates the factory calibration and allows the application of a single fixed offset.

Press Continued on the next page

# 0F5. I r I G I G I G I G I G I G I G I G G ◣◶ G See table on the right for additional parameters. **IP** L, SE

#### Set Offset 1

Use  $\blacktriangle$  or  $\checkmark$  to set the offset value of Process Value 1 (PV1).

The offset value is in display units Press

#### Set Offset 2

Use or v to set the offset value of Process Value 2 (PV2), *if configured*. The offset value is in display units.

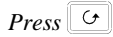

The table below shows the parameters which appear after 'OFS.2'. These are all read only values and are for information. Press  $\bigcirc$  to step through them.

| mV.1  | IP1 measured value (at terminals)                                   |
|-------|---------------------------------------------------------------------|
| mV.2  | IP2 measured value (at terminals), if DC input in Module 3 position |
| CJC.1 | IP1 Cold Junction Compensation                                      |
| CJC.2 | IP2 Cold Junction Compensation                                      |
| Li .1 | IP1 Linearised Value                                                |
| Li.2  | IP2 Linearised Value                                                |
| PV.SL | Shows the currently selected input                                  |

If you do not want to look at these parameters,

then press 🕒 and this returns you to the 'i P-Li St' header.

To protect the calibration against unauthorised adjustment, return to Operator level and make sure that the calibration parameters are hidden. Parameters are hidden using the 'Edit' facility described in Chapter 3, *Access Levels* 

#### **Two-point calibration**

The previous section described how to apply a offset, or trim, calibration, which applies a fixed offset over the full display range of the controller. A two-point calibration is used to calibrate the controller at two points and applies a straight line between them. Any readings above, or below, the two calibration points will be an extension of this straight line. For this reason it is best to calibrate with the two points as far apart as possible.

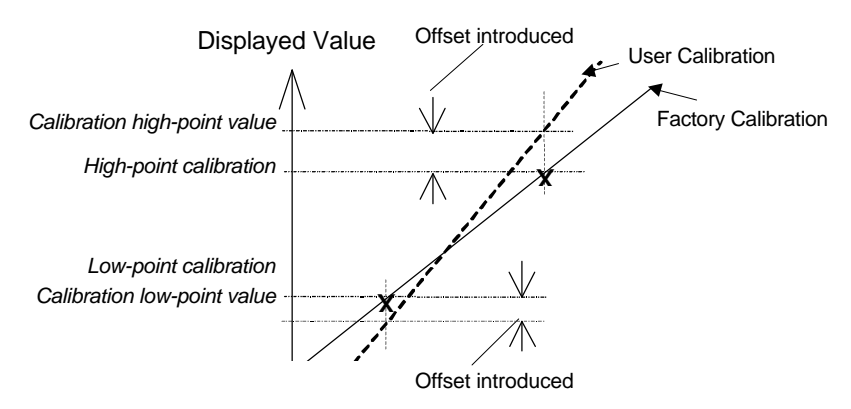

Proceed as follows:

- 1. Decide upon the low and high points at which you wish to calibrate.
- 2. Perform a two point calibration in the manner described below

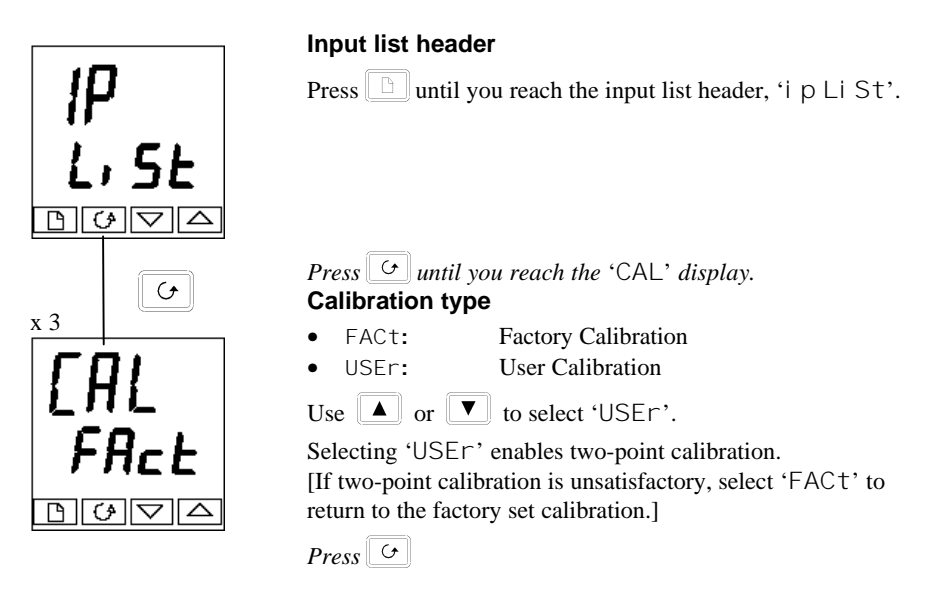

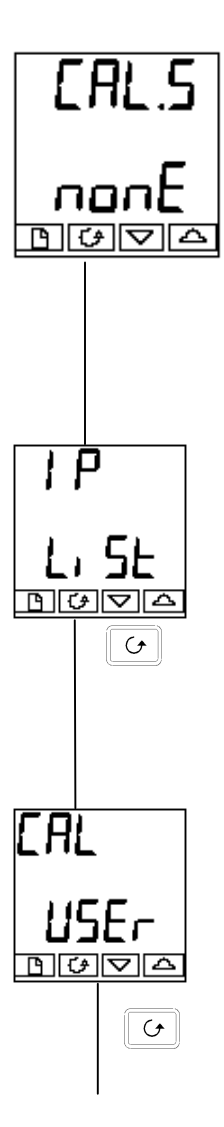

#### **Select Low-point Calibration**

This is the Calibration Status display. This display shows that no input is selected for calibration.

- nonE:
- i p1.L: Input 1 (PV1) calibration low-point selected

No selection

- i p1.H: Input 1 (PV1) calibration high-point selected
- i p2.L: Input 2 (PV2) calibration low-point selected
- i p2.H: Input 2 (PV2) calibration high-point selected

Use  $\checkmark$  to select the parameter for the Low Calibration point of Input 1, 'i p1.L'.

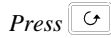

#### Adjust low-point calibration

This is the display for adjusting the Low Calibration point of Input 1. The lower readout is a live reading of the process value, which changes as the input changes.

Make sure that the calibration source is connected to the terminals of Input 1, switched on and feeding a signal to the controller. It should be set to the desired low-point calibration value. If the lower readout does not show this value, then use  $\checkmark/\checkmark$  to adjust the reading to the required value.

*Press* b to return to the 'i p-Li st' header.

To perform the High-point Calibration, repeat the above procedure, selecting 'i p1.H' in the 'CAL.S' display for adjustment.

*Press*  $\bigcirc$  three times.

#### Calibration type

 $`\mathsf{USEr'}$  was selected for the Low-point Calibration, and has remained selected.

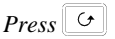

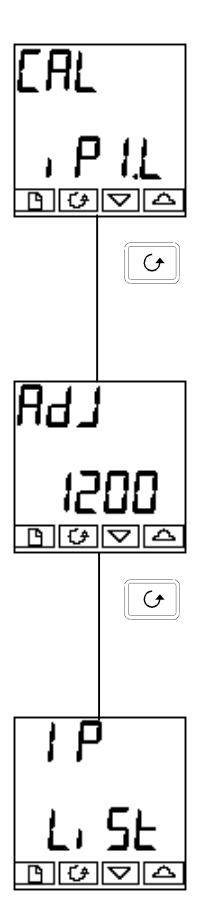

#### Select High-point Calibration

This is the Calibration Status display, again.

Use  $\checkmark$  to select the parameter for the High-point Calibration of Input 1, 'i p1.H'.

Press &

#### **Adjust High-point Calibration**

This is the display for adjusting the High Calibration point of Input 1. The lower readout is a live reading of the process value, which changes as the input changes.

Feed the desired high-point calibration signal to the controller, from the calibration source. If the lower readout does not show this value, then use  $\checkmark/\checkmark$  to adjust the reading to the required value.

*Press* b to return to the 'i p-Li st' header.

To protect the calibration against unauthorised adjustment return to Operator level and make sure that the calibration parameters are hidden. Parameters are hidden using the 'Edi t' facility described in Chapter 3.

To perform a User Calibration on Input 2, proceed as with Input 1 above, except that when 'CAL.S-nonE' appears, press ▲/▼ until 'CAL.S-i P2.L' is obtained, then proceed as with Input 1. Repeat the procedure for 'i P2.H'

#### **Calibration points and Calibration offsets**

If you wish to see the points at which the User calibration was performed and the value of the offsets introduced, then these are shown in Configuration, in 'CAL-Conf'.

| Name  | Parameter description              | Meaning                                                                     |
|-------|------------------------------------|-----------------------------------------------------------------------------|
| pt1.L | Low calibration point for Input 1  | The factory calibration point at which the low point offset was performed.  |
| pt1.H | High calibration point for Input 1 | The factory calibration point at which the high point offset was performed. |
| OF1.L | Offset Low for Input 1             | Calculated offset, in display units.                                        |
| OF1.H | Offset High for Input 1            | Calculated offset, in display units.                                        |
| pt2.L | Low calibration point for Input 2  | The factory calibration point at which the low point offset was performed.  |
| pt2.H | High calibration point for Input 2 | The factory calibration point at which the high point offset was performed. |
| 0F2.L | Offset Low for Input 2             | Calculated offset, in display units.                                        |
| OF2.H | Offset High for Input 2            | Calculated offset, in display units.                                        |

The parameters are:

**Note:** The value of each of the parameters in the above table may also be altered by using the  $\checkmark/\checkmark$  buttons.

# Parameter Table (Default)

| Home list                |       |      |
|--------------------------|-------|------|
| Process Variable         |       |      |
| Target Setpoint          |       |      |
| Output power             |       | OP   |
| Auto/Manual Mode         | M-a   |      |
| Reference Number         | rEF   |      |
| Probe List               |       |      |
| Process Factor           |       | PF   |
| Milivolt Offset          |       | OFFS |
| H-CO Compensation        | H-CO  |      |
| Probe Temperature        | Ptc   |      |
| Probe Millivolts         |       | Pmv  |
| Auxilliary Input         |       | Axin |
| Care List                |       |      |
| Care                     | CArE  |      |
| Measured Recovery Time   | prt.r |      |
| Temperature Minimum      | tmin  |      |
| Verification Test Result | VrF.r |      |
| Probe Test Interval      | Pti   |      |
| Maximum Impedance        | imPH  |      |
| Probe Test Recovery Time | Ptrt  |      |
| Burn Off Time            | bot   |      |
| Burn Off Recovery Time   | bort  |      |
| Final Delay              | FdE   |      |
| Time Of Average 2        | tA2   |      |
| Probe Impedance Result   | imp.r |      |

| User List                          |      |     |
|------------------------------------|------|-----|
| Number 1                           | n1   |     |
| Number 2                           | n2   |     |
| Number 3                           | n3   |     |
| Number 4                           | n4   |     |
| Number 5                           | n5   |     |
| Number 6                           | n6   |     |
| Number 7                           | n7   |     |
| Number 8                           | n8   |     |
| Number 9                           | n9   |     |
| Number 10                          | n10  |     |
| Number 11                          |      | n11 |
| Number 12                          |      | n12 |
| Number 13                          |      | n13 |
| Number 14                          |      | n14 |
| Number 15                          |      | n15 |
|                                    |      |     |
| Alarm List                         |      |     |
| Alarm 1 Setpoint                   | 1    |     |
| Alarm 2 Setpoint                   | 2    |     |
| Alarm 3 Setpoint                   | 3    |     |
| Alarm 4 Setpoint                   | 4    |     |
| Alarm 1 Hysteresis                 | HY1  |     |
| Alarm 2 Hysteresis                 | HY2  |     |
| Alarm 3 Hysteresis                 | HY3  |     |
| Alarm 4 Hysteresis                 | HY4  |     |
| Loop Break Time                    | Lbt  |     |
| Enable Diagnostic Messages         | diAG |     |
| Autotune List                      |      |     |
| Autotune Enable                    | tunE |     |
| Automatic manual Reset Calculation | Adc  |     |

| ΡI | D List                        |       |      |
|----|-------------------------------|-------|------|
|    | Gain Scheduler Setpoint       | G.SP  |      |
|    | Current PID Set               |       | Set  |
|    | Proportional Band PID1        | Pb    |      |
|    | Intergal Time PID1            | ti    |      |
|    | Derivative Time PID1          | td    |      |
|    | Manual Reset                  |       | rES  |
|    | Cutback High                  | Hcb   |      |
|    | Cutback Low PID1              | Lcb   |      |
|    | Relative Cool Gain PID1       | rEL.C |      |
|    | Proportional Band PID2        | Pb2   |      |
|    | Intergal Time PID2            | ti2   |      |
|    | Derivative Time PID2          | td2   |      |
|    | Manual Reset PID2             | rES2  |      |
|    | Cutback High PID2             | Hcb2  |      |
|    | Cutback Low PID2              | Lcb2  |      |
|    | Relative Cool Gain PID2       | rEL2  |      |
|    | FeedForward Proportional Band | FF.Pb |      |
|    | FeedForward Trim Limit        | FF.du |      |
| М  | otor List                     |       |      |
|    | Valve Travel Time             | tm    |      |
|    | Valve Inertia Time            | Int   |      |
|    | Valve Backlash Time           | bAct  |      |
|    | Minimum On Time               | MP.t  |      |
|    | Valve Sensor Break Strategy   | U.br  |      |
|    | Setpoint List                 |       |      |
|    | Setpoint Select               |       | SSEL |
|    | Setpoint 1                    | SP1   |      |
|    | Setpoint 2                    | Sp2   |      |
|    | Setpoint 1 Low Limit          | SPL   |      |
|    | Setpoint 1 High Limit         | SPH   |      |
|    | Setpoint 2 Low Limit          | SP2L  |      |
|    | Setpoint 2 High Limit         | SP2H  |      |
|    | Local Setpoint trim           | Hbty  |      |
|    |                               |       |      |

| Input List                  |       |     |
|-----------------------------|-------|-----|
| Filter 1                    | FiLt  |     |
| Filter 2                    | FLt2  |     |
| Filter 3                    | FLT3  |     |
| Calibration                 | CAL   |     |
| CJC Temperature             | CJC   |     |
| Output List                 |       |     |
| Low Power Limit             | OP.Lo |     |
| High Power Limit            | OP.Hi |     |
| Output Rate Limit           | Oprr  |     |
| Forced Output Power         | FOP   |     |
| Cycle time OP1              | CYC.1 |     |
| Hysteresis OP1              | hYS.1 |     |
| OP1 Minimum On Time         | ont.1 |     |
| Cycle time OP2              | CYC.2 |     |
| Hysteresis OP1              | hYS.2 |     |
| OP2 Minimum On time         | ont.2 |     |
| Deadband                    |       | db  |
| Sensor Break Output Power   | Sb.OP |     |
| Comms List                  |       |     |
| Comms Address               | Addr  |     |
| Info List                   |       |     |
| Custom Display Type         | diSP  |     |
| SPC Minimum PV              | LoG.L |     |
| SPC Maximum PV              | Log.H |     |
| SPC Mean PV                 | LoG.A |     |
| SPC Time above TIME Trigger | LoG.t |     |
| PV Threshold for Timer Log  | LoG   |     |
| SPC Reset                   | rES   |     |
| Control task execution      |       |     |
| time high water mark        | mCt   |     |
| Working Output              | w.OP  |     |
| Feedforward Output          | FF.OP |     |
| Proportional Output         | Pop   |     |
| Intergral Output            |       | IOP |
| Derivative Output           | dOP   |     |
| Continued on next page      |       |     |

| Inst Conf                           |       |       |
|-------------------------------------|-------|-------|
| Function: O2, %C, Dewpoint, Redox   | Zr.Fn |       |
| Control Type                        |       | CtrL  |
| Instrument type: Monitor/Controller | tYPE  |       |
| Control Action                      |       | Act   |
| Control Time Units                  | ti.td |       |
| Manual Key Enable                   | m-A   |       |
| dtYP                                | dtYP  |       |
| Feedforward Type                    | Fwd.t |       |
| Bumpless PD Control                 | Pd.tr |       |
| Sensor Break Action                 | Sbr.t |       |
| Forced Manual Availability          | FOP   |       |
| BCD Input Function                  | bcd   |       |
| Gain Scheduling                     | Gsch  |       |
| PV Conf                             |       |       |
| Instrument Units                    |       | unit  |
| Display Resolution                  | dEc.P |       |
| Exponent                            | ExP   |       |
| Setpoint Minimum                    | rnG.L |       |
| Setpoint maximum                    | rnG.H |       |
| IP Conf                             |       |       |
| Linearisation type                  | inPt  |       |
| CJC Type                            | CJC   |       |
| Sensor break Impedance              | imP   |       |
| SP Conf                             |       |       |
| Number of Setpoints                 | nSP   |       |
| Remote Tracking Configuration       | rm.tr |       |
| manual track Configuration          | m.tr  |       |
| SRL rate units                      |       | rmP.U |
| Remote Setpoint Configuration       | rmt   |       |
| Continued on next page              |       |       |

| Alarm Conf                       |       |      |
|----------------------------------|-------|------|
| Alarm 1 Type                     | AL1   |      |
| Alarm 1 Latch                    | Ltch  |      |
| Alarm 1 Block                    |       | bLoc |
| Alarm 2 Type                     | AL2   |      |
| Alarm 2 Latch                    | Ltch  |      |
| Alarm 2 Block                    | bLoc  |      |
| Alarm 3 Type                     | AL3   |      |
| Alarm 3 Latch                    | Ltch  |      |
| Alarm 3 Block                    | bLoc  |      |
| Alarm 4 Type                     | AL4   |      |
| Alarm 4 Latch                    | Ltch  |      |
| Alarm 4 Block                    | bLoc  |      |
| LA/B Conf                        |       |      |
| Logic Input A Ident              | id    |      |
| Logic Input A Slot Function      | Func  |      |
| Logic Input B Ident              | id    |      |
| Logic Input B Slot Function      | Func  |      |
| Module AA Conf                   |       |      |
| Fixed Module AA Ident            | id    |      |
| Fixed Module AA Slot Function    | Func  |      |
| Summary OP AA invert             | Sens  |      |
| Summary OP AA Conf               |       |      |
| Module H Conf                    |       |      |
| Interface Module H Ident         | id    |      |
| Interface Module H Slot Function | Func  |      |
| Baud Rate                        | bAud  |      |
| Comms Parity                     |       | Prty |
| Comms Resolution                 | rES   |      |
| Comms Delay                      | dELY  |      |
| Module 1A Conf                   |       |      |
| Module 1A Ident                  | id    |      |
| Module 1A Slot Function          | Func  |      |
| Module 1A Low Value              | VAL.L |      |
| Module 1A High Value             | VAL.H |      |
| Output 1A units                  | unit  |      |
| Module 1A Low Output Range       | Out.L |      |
| Module 1A High Output Range      | Out.H |      |
| Continued on next page           |       |      |

| Module 2A Conf                   |       |
|----------------------------------|-------|
| Module 2A Ident                  | id    |
| Module 2A Slot Function          | Func  |
| Module 2A Low Value              | VAL.L |
| Module 2A High Value             | VAL.H |
| Output 2A units                  | unit  |
| Module 2A Low Output Range       | Out.L |
| Module 2A High Output Range      | Out.H |
| Module 3A Conf                   |       |
| Module 3A Ident                  | id    |
| Module 3A Slot Function          | Func  |
| Module 3A Input Type             | inPt  |
| Module 3A Sensor break Impedance | iMP   |
| Module 3A Input Value Low        | inP.L |
| Module 3A Input Value High       | inP.H |
| Module 3A Displayed Value Low    | VAL.L |
| Module 3A Displayed Value High   | VAL.H |
| Module 4A Conf                   |       |
| Module 4A Ident                  | id    |
| Module 4A Slot Function          | Func  |
| Summary OP 4A Invert             | SEnS  |
| Summary OP 4A configuration      |       |
| Module 4C Conf                   |       |
| Module 4C Ident                  | id    |
| Module 4C Slot Function          | Func  |
| Summary OP 4C Invert             | SEnS  |
| Summary OP 4C configuration      |       |
| Module 5A Conf                   |       |
| Module 5A Ident                  | id    |
| Module 5A Slot Function          | Func  |
| Summary OP 5A Invert             | SEnS  |
| Summary OP 5A configuration      |       |
| Module 5C Conf                   |       |
| Module 5C Ident                  | id    |
| Module 5C Slot Function          | Func  |
| Summary OP 5C Invert             | SEnS  |
| Summary OP 5C configuration      |       |
| Continued on next page           |       |

| Module 6A Conf                   |       |
|----------------------------------|-------|
| Module 6A Ident                  | id    |
| Module 6A Slot Function          | Func  |
| Module 6A Input Type             | inPt  |
| Module 6A Sensor break Impedance | iMP   |
| Module 6A Input Value Low        | inP.L |
| Module 6A Input Value High       | inP.H |
| Module 6A Displayed Value Low    | VAL.L |
| Module 6A Displayed Value High   | VAL.H |
| CUST Conf                        |       |
| Input 1                          | in 1  |
| Value 1                          | VAL.1 |
| Input 2                          | in 2  |
| Value 2                          | VAL.2 |
| Input 3                          | in 3  |
| Value 3                          | VAL.3 |
| Input 4                          | in 4  |
| Value 4                          | VAL.4 |
| Input 5                          | in 5  |
| Value 5                          | VAL.5 |
| Input 6                          | in 6  |
| Value 6                          | VAL.6 |
| Input 7                          | in 7  |
| Value 7                          | VAL.7 |
| Input 8                          | in 8  |
| Value 8                          | VAL.8 |

#### CAL Conf

| PASS Conf                        |       |
|----------------------------------|-------|
| Access Mode User Password        | ACC.P |
| Configuration Mode User Password | cnF.P |
| Continued on next page           |       |

#### **Special Parameters**

ABC Constant Transfer A Constant low 16 bits A Constant high 16 bits B Constant low 16 bits B Constant high 16 bits C Constant low 16 bits C Constant high 16 bits Transfer Location, 0 - 15 Transfer Action; 81=write, 82=read

## INDEX

| ACCESS LEVELS                                                              | 46     |
|----------------------------------------------------------------------------|--------|
| Adaptive tune                                                              | 54, 73 |
| Adjust low-point calibration                                               | 89     |
| Adjusting the minimum on-time                                              | 59     |
| Alarm types                                                                | 43, 72 |
| Alarms                                                                     | 65, 66 |
| Automatic mode                                                             | 26, 27 |
| Backlash                                                                   | 59     |
| Blocking                                                                   | 43, 72 |
| CALIBRATING THE POSITION FEEDBACK POTENTIOMETER                            | 59     |
| Changing the passwords                                                     | 64     |
| COMMISSIONING THE MOTORISED VALVE CONTROLLER                               | 59     |
| Comms                                                                      | 75, 79 |
| Communication                                                              | 41, 62 |
| Configuration level                                                        | 54, 83 |
| Configuration password                                                     | 48, 63 |
| Diagnostic alarms                                                          | 14, 45 |
| Gain scheduling                                                            | 61     |
| Home                                                                       | 53, 64 |
| Inertia                                                                    | 59     |
| Inertia and backlash settings                                              | 59     |
| Input list header                                                          | 88     |
| Installation                                                               | 12     |
| Latching                                                                   | 43, 72 |
| Level selection                                                            | 48     |
| Manual mode                                                                | 59, 73 |
| Navigation                                                                 | 65     |
| Non-latching                                                               | 43     |
| offset calibration                                                         | 86     |
| PARAMETERS                                                                 | 30     |
| Password entry                                                             | 47,63  |
| Process alarms                                                             | 43     |
| Promoting a parameter                                                      | 50     |
| SAFETY and EMC INFORMATION                                                 | 4      |
| Select Low-point Calibration                                               | 89     |
| SELECTING A CONFIGURATION PARAMETER                                        | 64     |
| Setpoint 17, 24, 25, 27, 29, 30, 33, 36, 37, 40, 62, 65, 69, 71, 72, 73, 7 | 78, 79 |
| Snubbers                                                                   | 16     |
| Technical Specification                                                    | 8      |
| TUNING                                                                     | 53, 55 |

| Two-point calibration | . 88 |
|-----------------------|------|
| User calibration      | . 84 |